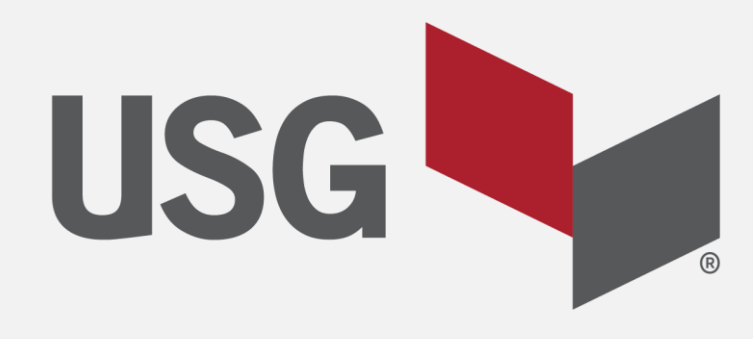

# **MYUSG**

# **REFERENCE GUIDE**

MYUSG.com

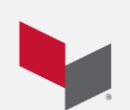

Updated 7/26/2022

#### **Table of Contents**

Click Contact Us on MYUSG.com or email your questions to: <u>MYUSG@usg.com</u>

| Chapter | Торіс                                                                                                    | Page                    | MYUS |
|---------|----------------------------------------------------------------------------------------------------|-------------------------|------|
| 1       | Suggested Browsers<br>Homepage Layout & Description                                                                   | р. 3<br>р. 4            |      |
| 2       | Search                                                                                                    | p. 13                   |      |
| 3       | Products                                                                                                    | p. 15                   |      |
| 4       | Create Favorites                                                                                                    | p. 21                   |      |
| 5       | <ul> <li>Placing a New Order</li> <li>Add Items to cart</li> <li>Using the Shopping Cart</li> <li>Checkout</li> </ul> | p. 23                   |      |
| 6       | Order Screen Navigation <ul> <li>Orders</li> <li>Deliveries</li> </ul>                                                | p. 36                   |      |
| 7       | Edit Orders                                                                                                    | p. 44                   |      |
| 9       | Submit Complaints                                                                                                    | p. 49                   |      |
| 10      | Transactions                                                                                                    | р. 53                   |      |
| 11      | Quotes                                                                                                    | p. 56                   |      |
| 12      | Reports                                                                                                    | p. 59                   |      |
| 13      | Contact Us<br>My Profile<br>Manage Notifications                                                                      | p. 65<br>p. 66<br>p. 67 |      |

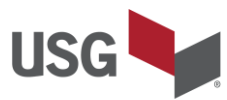

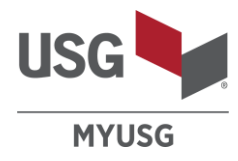

• For optimal performance, the preferred browser is:

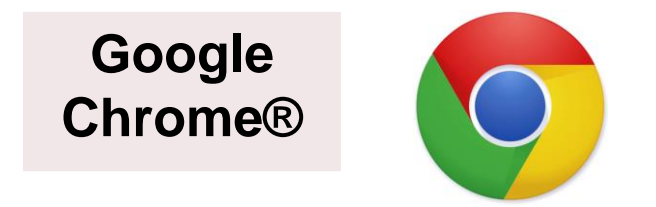

• Alternate browsers may deliver performance or rendering issues:

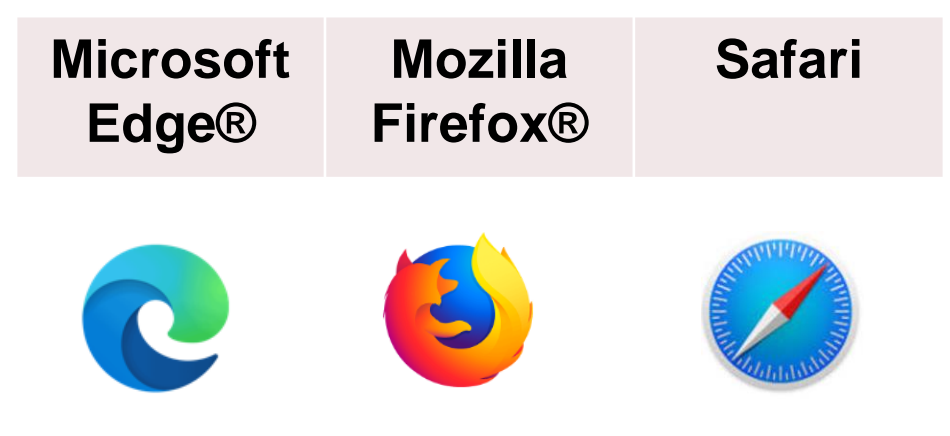

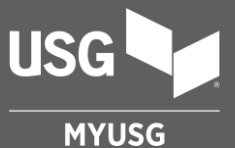

## **HOMEPAGE LAYOUT & DESCRIPTION**

#### Homepage

(full page view)

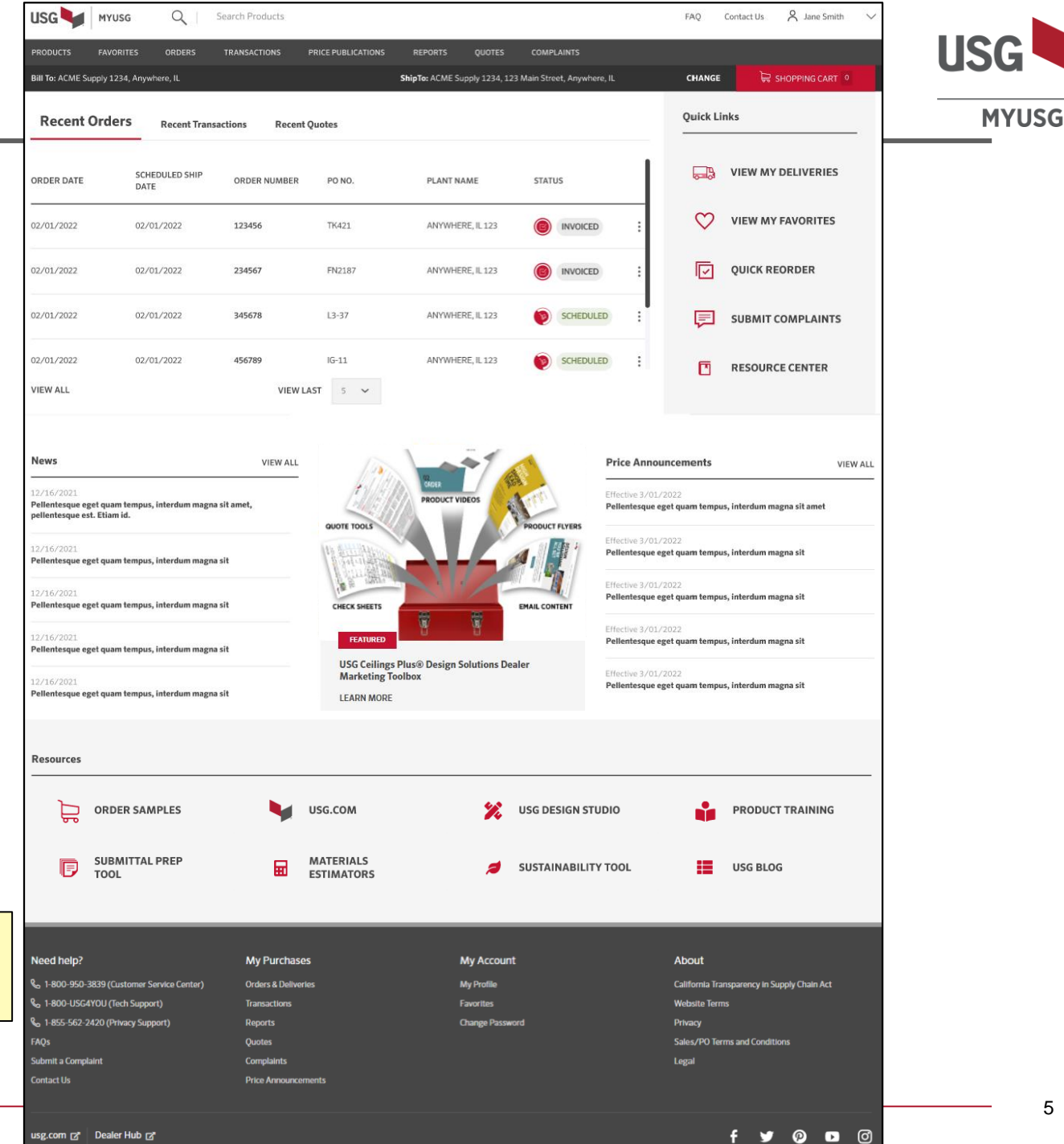

Click Contact Us on MYUSG.com or email your questions to: MYUSG@usg.com

## Homepage (top – Navigation)

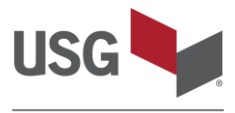

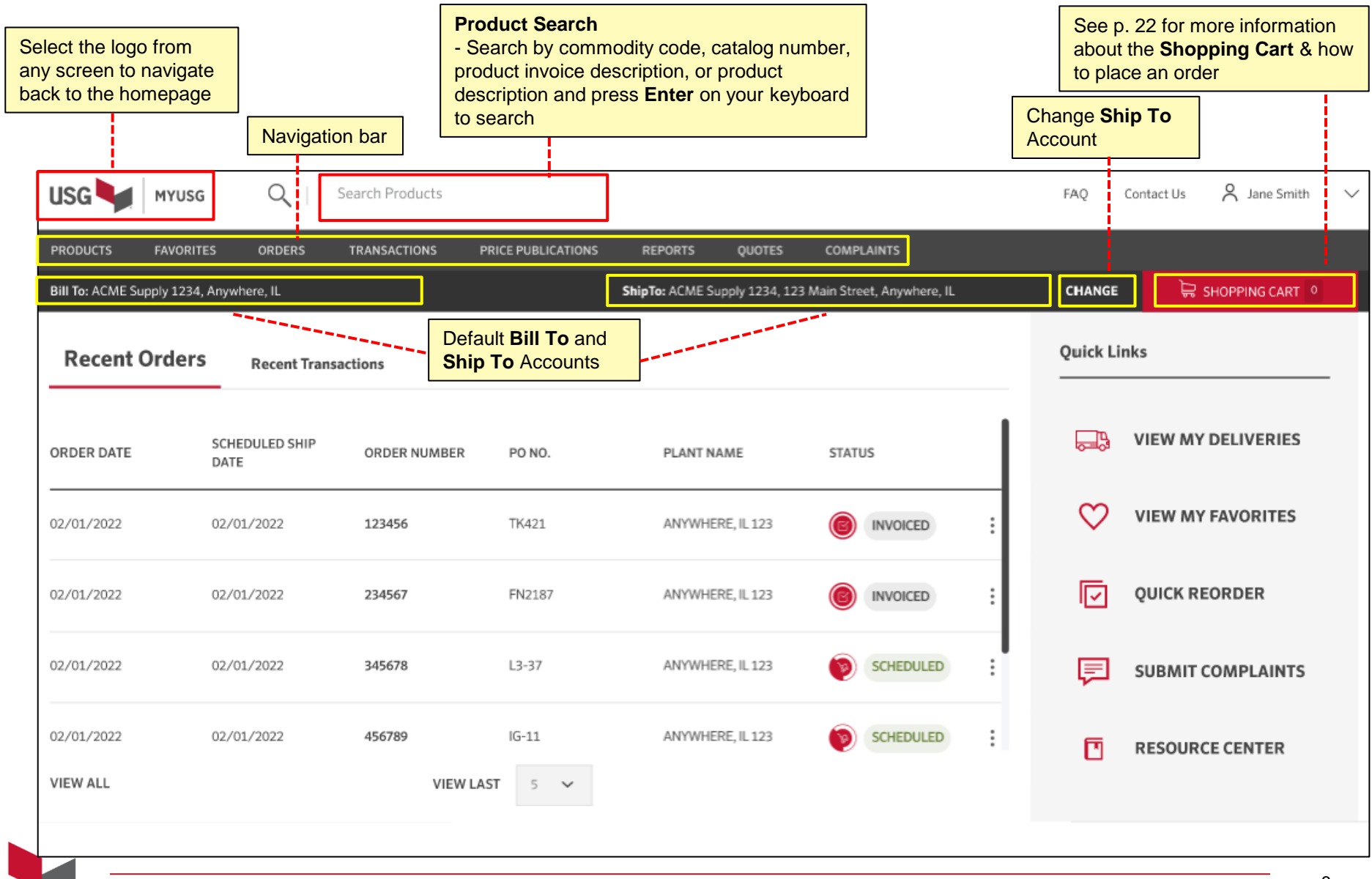

## Homepage (top – Quick Links)

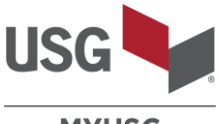

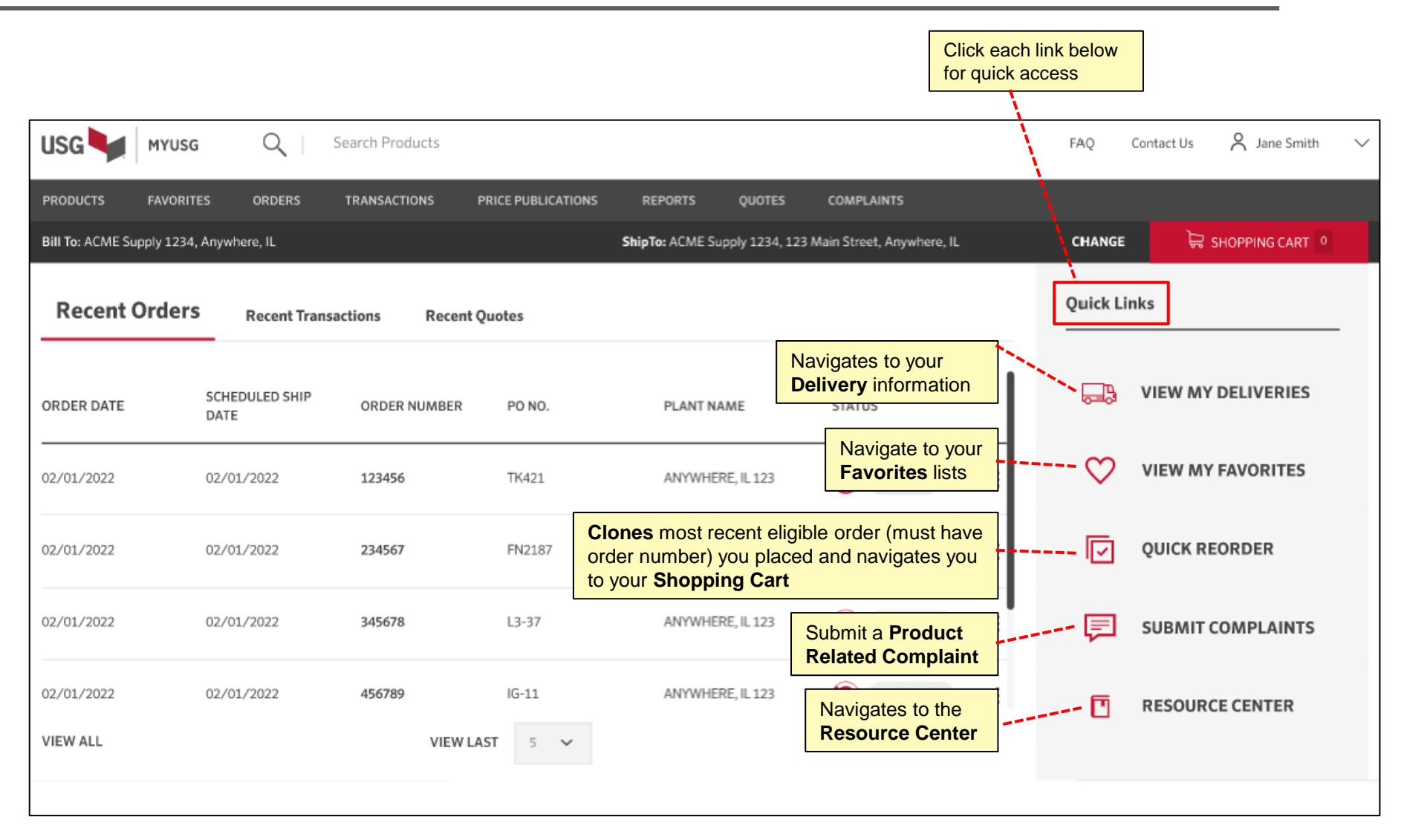

## Homepage (top – Recent Orders)

|                  | View 5 r<br>from the   | nost <b>recen</b><br>Homepage | t Orders<br>e   |                    |                                                 |                                                                  |                    |                               |
|------------------|------------------------|-------------------------------|-----------------|--------------------|-------------------------------------------------|------------------------------------------------------------------|--------------------|-------------------------------|
| USG 🔰            | MYUSG                  | Q                             | Search Products |                    |                                                 |                                                                  | FAQ                | Contact Us 🛛 A Jane Smith 🗸 🗸 |
| PRODUCTS         | FAVORITES              | ORDERS                        | TRANSACTIONS    | PRICE PUBLICATIONS | REPORTS QUOTES                                  | COMPLAINTS                                                       |                    |                               |
| Bill To: ACME Su | ipply 1234, Aryv       | where, IL                     |                 |                    | ShipTo: ACME Supply 1234, 12                    | 3 Main Street, Anywhere, IL                                      | CHANGE             | 🛱 SHOPPING CART 🔍             |
| Recent (         | Orders                 | Recent Tran                   | sactions Recent | Quotes             | Select the <b>3 dots</b> to additional options. | view                                                             | Quick Li           | nks                           |
| ORDER DATE       | SCH                    | EDULED SHIP                   | ORDER NUMBER    | PO NO.             | Note: Options will y<br>on the order Status     | and Type                                                         | <b>-</b>           | VIEW MY DELIVERIES            |
| 02/01/2022       | 02/                    | 01/2022                       | 123456          | TK421              | ANYWHERE, IL 123                                | INVOICED :                                                       | $\heartsuit$       | VIEW MY FAVORITES             |
| 02/01/2022       | 02/                    | 01/2022                       | 234567          | FN2187             | ANYWHERE, IL 123                                | VIEW ORDER DETAILS                                               | P                  | QUICK REORDER                 |
| 02/01/2022       | 02/                    | 01/2022                       | 345678          | L3-37              | ANYWHERE, IL 123                                | EDIT ORDER<br>REORDER                                            | F                  | SUBMIT COMPLAINTS             |
| 02/01/2022       | 02/                    | 01/2022                       | 456789          | IG-11              | ANYWHERE, IL 123                                | EMAIL ACKNOWLEDGEMENT<br>CONTACT US                              |                    | RESOURCE CENTER               |
| VIEW ALL         |                        |                               | VIEW L/         | AST 5 ∨            |                                                 |                                                                  |                    |                               |
|                  | Click VIE<br>to view a | W ALL                         |                 | 10<br>15<br>25     | VIEW LAST: Cli<br>5, 10, 15, 25 ord             | ick drop-down arrow to vie<br>lers. Use <i>slider</i> to view mo | ew the last<br>pre |                               |

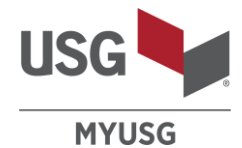

## Homepage (top - Recent Transactions)

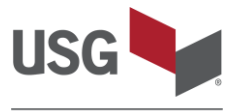

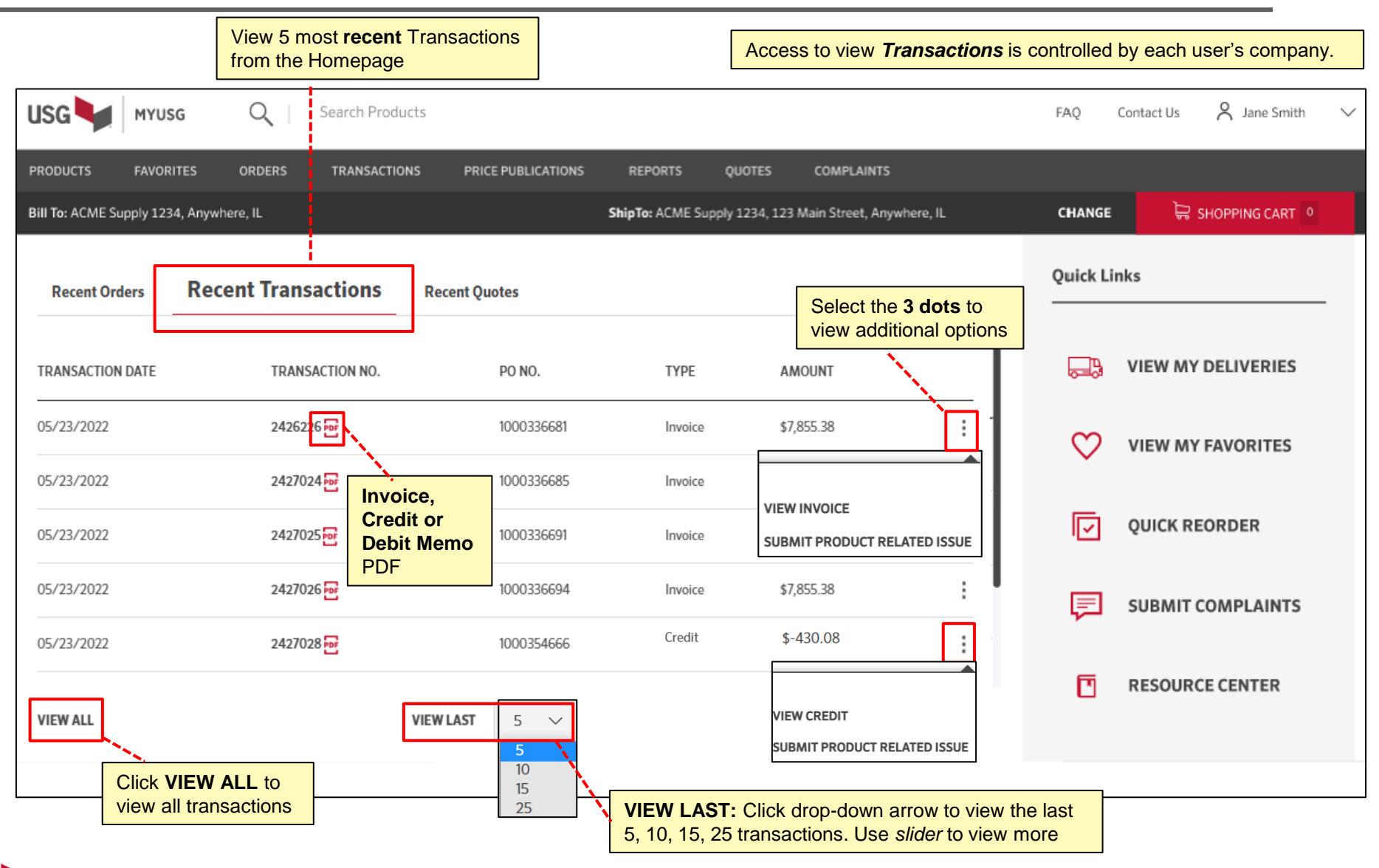

## Homepage (top – Recent Quotes)

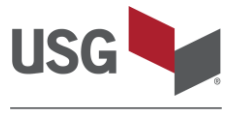

|                      |                     | View 5 most <b>recent</b> Qu<br>from the Homepage | Jotes                                |                                          | Access to view company. Note:                       | <b>Quotes</b> is<br>Not all bu | controlled by each user's<br>usiness lines use quotes. |
|----------------------|---------------------|---------------------------------------------------|--------------------------------------|------------------------------------------|-----------------------------------------------------|--------------------------------|--------------------------------------------------------|
| USG 🔰 M              | YUSG Q   S          | Search Products                                   |                                      |                                          |                                                     | FAQ                            | Contact Us 👌 Jane Smith 🗸                              |
| PRODUCTS FA          | VORITES ORDERS      | TRANSACTIONS PRICE PUBLICATIONS                   | REPORTS                              | QUOTES COMP                              | PLAINTS                                             |                                |                                                        |
| Bill To: ACME Supply | 1234, Anywhere, IL  |                                                   | ShipTo: ACME Suppl                   | y 1234, 123 Main Stre                    | eet, Anywhere, IL                                   | CHANGE                         | 🛱 SHOPPING CART 0                                      |
| Recent Orders        | Recent Transactions | Recent Quotes                                     |                                      | Select the 3<br>view additio             | dots to<br>onal options                             | Quick Li                       | nks                                                    |
| QUOTE<br>NUMBER      | JOB NAME            | QUOTED TO                                         | EFFECTIVE<br>DATE                    | EXPIRATION<br>DATE                       | STATUS                                              | <b>6</b>                       | VIEW MY DELIVERIES                                     |
| 00231378             | YMCA                | ACME Supply 1234, Anywhere, IL                    | 04/22/2022                           | 09/30/2023                               | PENDING                                             | $\heartsuit$                   | VIEW MY FAVORITES                                      |
| 00230879             | 2022 Paddock School | ACME Supply 1234, Anywhere, IL                    | 04/20/2022                           | 09/30/2022 VI                            | IEW QUOTE DETAILS                                   | V                              | QUICK REORDER                                          |
| 00228327             | Common              | ACME Supply 1234, Anywhere, IL                    | 03/25/2022                           | 12/31/2022                               | ACTIVE                                              |                                |                                                        |
| 00224751             | Chicago             | ACME Supply 1234, Anywhere, IL                    | 03/07/2022                           | 05/06/2022                               | EXPIRED                                             | F                              | SUBMIT COMPLAINTS                                      |
| 00223727             | Chicago             | ACME Supply 1234, Anywhere, IL                    | 02/28/2022                           | 07/31/2022                               | ACTIVE :                                            |                                | RESOURCE CENTER                                        |
| VIEW ALL             |                     | VIEW LAST 5                                       | <b>`</b>                             |                                          |                                                     |                                |                                                        |
| Clic<br>to v         | iew all quotes      | 10<br>15<br>25                                    | <b>VIEW LAST:</b><br>5, 10, 15, 25 c | Click drop-dov<br>quotes. Use <i>sli</i> | wn arrow to view the l<br><i>lider</i> to view more | ast                            |                                                        |

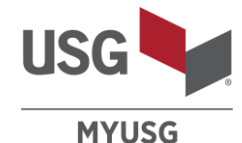

 $\sim$ 

Access Profile options Q A Jane Smith USG Search Products MYUSG FAQ Contact Us PRODUCTS FAVORITES ORDERS TRANSACTIONS PRICE PUBLICATIONS REPORTS QUOTES COMPLAINTS My Profile Bill To: ACME Supply 1234, Anywhere, IL ShipTo: ACME Supply 1234, 123 Main Street, Anywhere, IL CHANGE Change Password Quick Links **Recent Orders Recent Transactions** Recent Quotes Logout -B VIEW MY DELIVERIES SCHEDULED SHIP ORDER DATE ORDER NUMBER PO NO. PLANT NAME STATUS DATE က VIEW MY FAVORITES TK421 ANYWHERE, IL 123 02/01/2022 02/01/2022 123456 INVOICED ☑ QUICK REORDER ÷ 02/01/2022 02/01/2022 234567 FN2187 ANYWHERE, IL 123 INVOICED 02/01/2022 02/01/2022 345678 L3-37 ANYWHERE, IL 123 SCHEDULED SUBMIT COMPLAINTS = : 02/01/2022 02/01/2022 456789 IG-11 ANYWHERE, IL 123 SCHEDULED ٦p Γ RESOURCE CENTER VIEW ALL VIEW LAST 5

### Homepage (bottom)

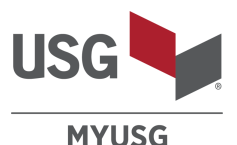

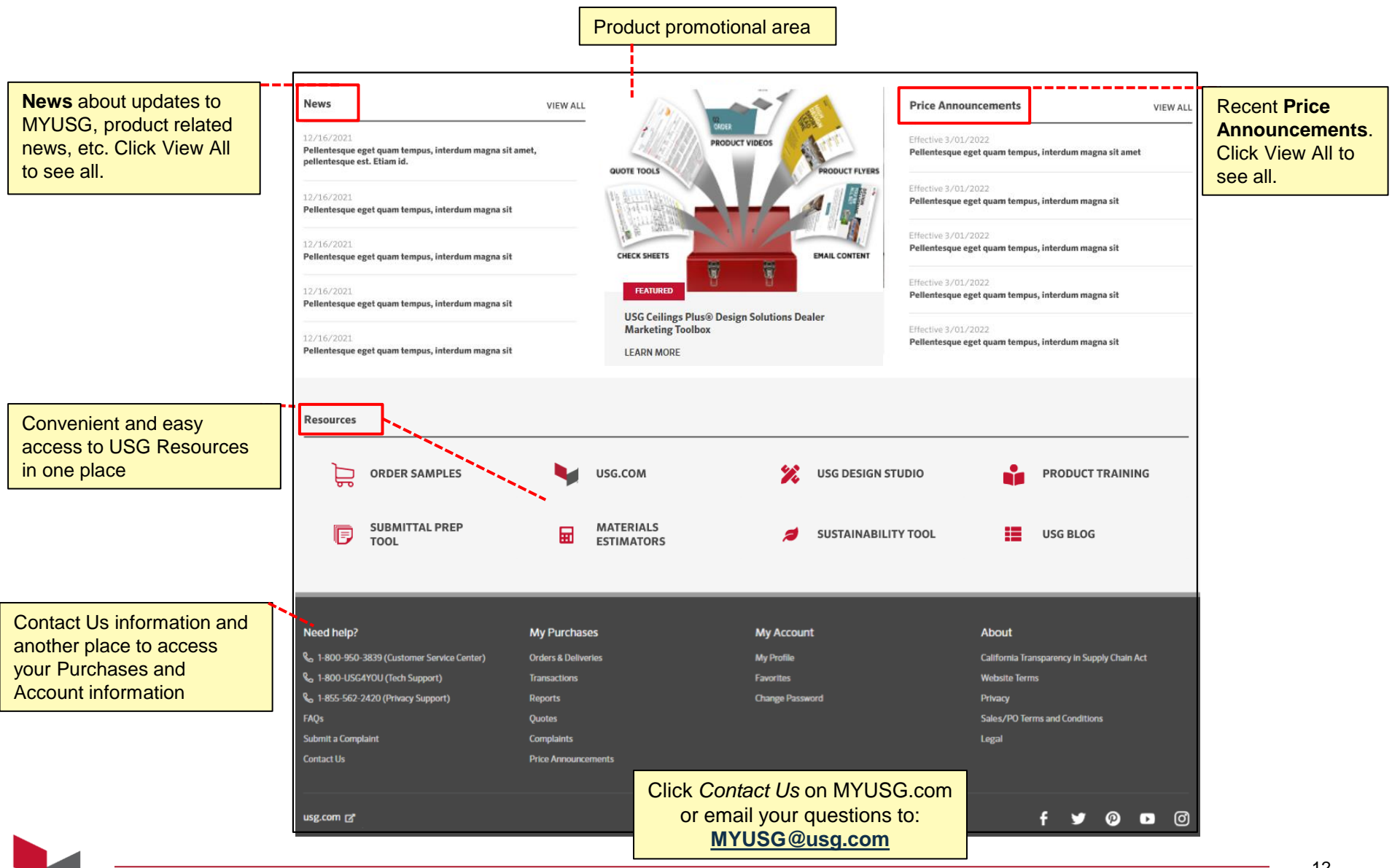

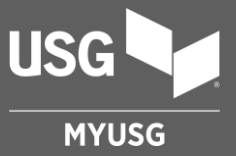

## SEARCH

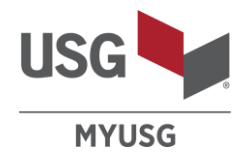

|                               |           | Search F<br>Searc<br>Press | Products<br>h by commodity co<br>Enter on your key | de, catalog nu<br>board to searc | mber, product invoice d<br>h                 | escription, or produ                    | ct desc | ription      |                               |
|-------------------------------|-----------|----------------------------|----------------------------------------------------|----------------------------------|----------------------------------------------|-----------------------------------------|---------|--------------|-------------------------------|
| USG                           | MYUSG     | Q                          | Search Products                                    |                                  |                                              |                                         |         | FAQ          | Contact Us 🛛 A Jane Smith 🗸 🗸 |
| PRODUCTS<br>Bill To: ACME Sup | FAVORITES | ORDERS<br>nere, IL         | TRANSACTIONS F                                     | RICE PUBLICATIONS                | REPORTS QUOTES ShipTo: ACME Supply 1234, 123 | COMPLAINTS<br>Main Street, Anywhere, IL |         | CHANGE       | 🛱 SHOPPING CART 0             |
| Recent C                      | Orders    | Recent Tra                 | nsactions Recent Q                                 | luotes                           |                                              |                                         |         | Quick Lii    | nks                           |
| ORDER DATE                    | SCHE      | DULED SHIP                 | ORDER NUMBER                                       | PO NO.                           | PLANT NAME                                   | STATUS                                  |         | <b>-</b> B   | VIEW MY DELIVERIES            |
| 02/01/2022                    | 02/0      | 1/2022                     | 123456                                             | TK421                            | ANYWHERE, IL 123                             | INVOICED                                | :       | $\heartsuit$ | VIEW MY FAVORITES             |
| 02/01/2022                    | 02/0      | 1/2022                     | 234567                                             | FN2187                           | ANYWHERE, IL 123                             | INVOICED                                | :       | V            | QUICK REORDER                 |
| 02/01/2022                    | 02/0      | 1/2022                     | 345678                                             | L3-37                            | ANYWHERE, IL 123                             | SCHEDULED                               | :       | F            | SUBMIT COMPLAINTS             |
| 02/01/2022                    | 02/0      | 1/2022                     | 456789<br>VIEW LA                                  | IG-11<br>ST 5 🗸                  | ANYWHERE, IL 123                             | SCHEDULED                               | :       |              | RESOURCE CENTER               |
|                               |           |                            |                                                    |                                  |                                              |                                         |         |              |                               |

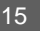

## PRODUCTS

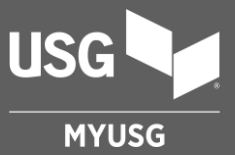

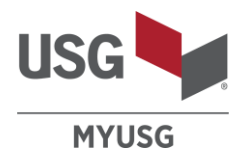

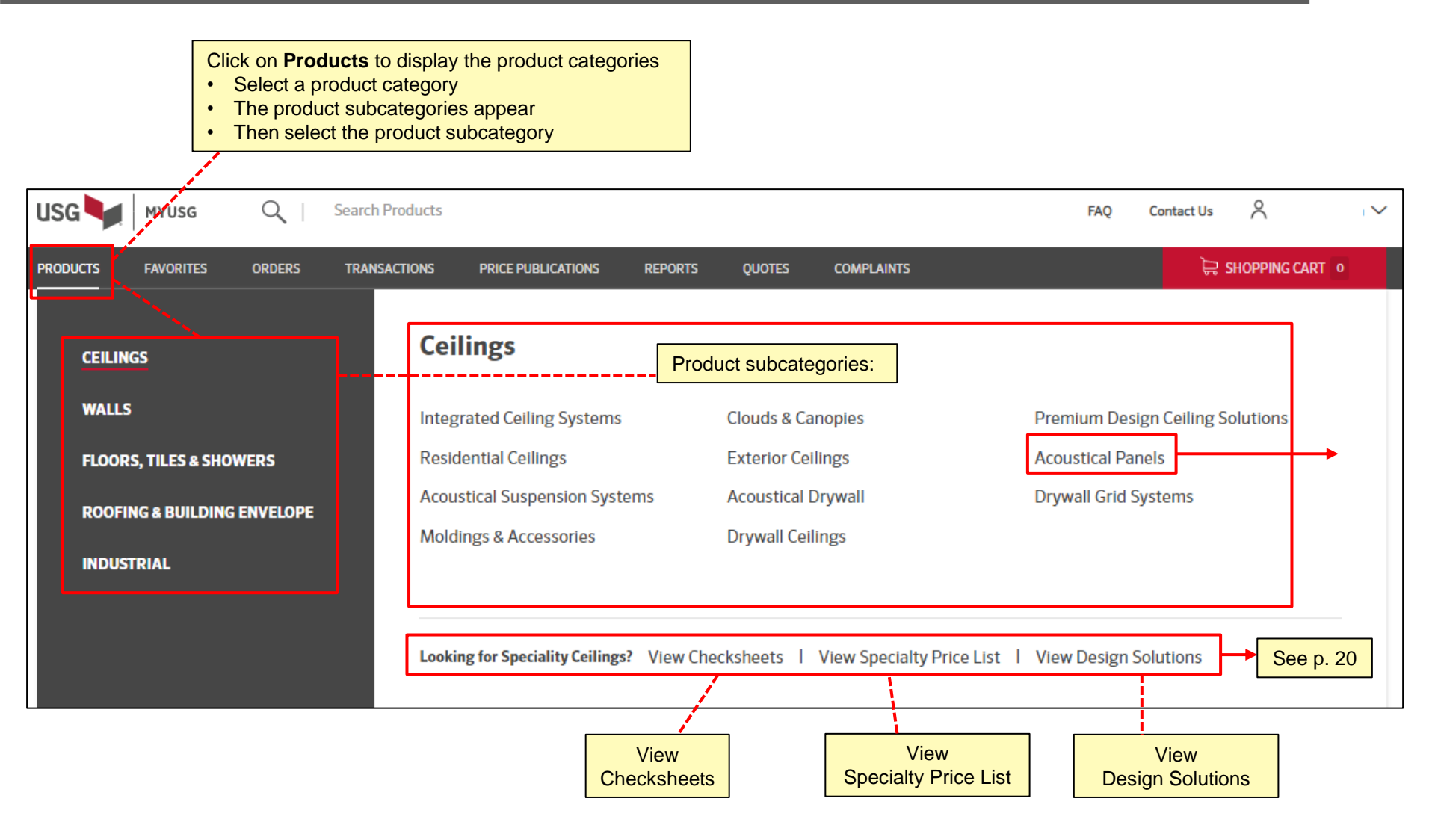

## Product Subcategory Results

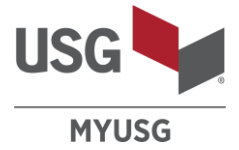

| To:                           |     | Ship                                                      | To:                |               | CHANGE        | 🛱 SHOPPING CART 0 |
|-------------------------------|-----|-----------------------------------------------------------|--------------------|---------------|---------------|-------------------|
| COUSTICAL                     | PAI | NELS                                                      |                    |               |               |                   |
| Browse Categories             | ^   | 89 Results                                                |                    |               |               | Sort By Name A-Z  |
| Acoustical Drywall            | >   | Halcyon™ Acoustical Panels                                | View               | the Product S | Subcategories |                   |
| Acoustical Suspension Systems | >   | Harvon Canopies Acoustical Device                         | - Oele             |               | you want      |                   |
| Clouds & Canopies             | >   | Haicyon <sup></sup> Eco Acoustical Panels                 |                    |               |               |                   |
| Curved Panels                 | >   | Halcyon <sup>™</sup> Logiy <sup>™</sup> Acoustical Panels |                    |               |               |                   |
| Decorative Systems & Trims    | >   | Heradesign <sup>TM</sup> Wood Wool Direct Mount Wall      | and Ceiling Panels |               |               |                   |
| Drywall Ceilings              | >   | <br>Heradesign™ Wood Wool Lay-in Ceiling Pan              | els                |               |               |                   |
| Drywall Grid Systems          | >   | Kitchen Lay-In Panels                                     |                    |               |               |                   |
| Exterior Ceilings             | >   | Mars™ Acoustical Panels                                   | }                  |               |               |                   |
| Integrated Ceiling Systems    | >   | Mars™ Clean Room Acoustical Panels                        | -                  |               |               |                   |
| Linear Shapes                 | >   | Mars™ Healthcare Acoustical Panels                        |                    |               |               |                   |
| Metal Panels                  | >   | Mars™ Healthcare Clean Room Acoustical Pa                 | anels              |               |               |                   |
| Modular Shapes & Danals       |     | Mars™ Healthcare High-CAC Acoustical Pan                  | els                |               |               |                   |
| modular Shapes & Panels       | >   | Mars™ Healthcare High-NRC Acoustical Pan                  | els                | -             |               |                   |
| Moldings & Accessories        | >   |                                                           |                    |               |               |                   |

#### Product Subcategory page

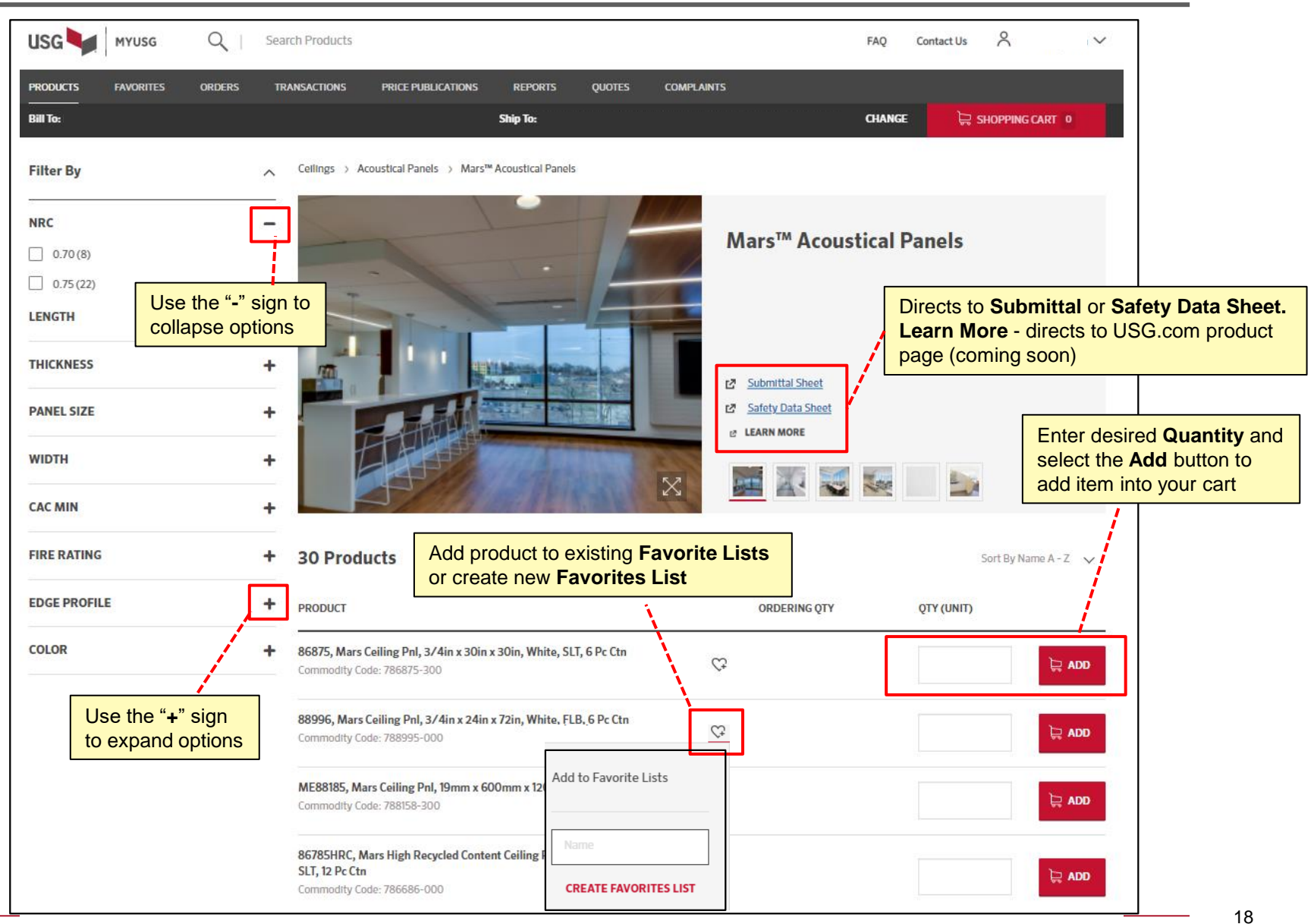

## Product Detail page

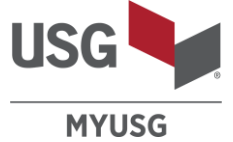

| USG MYUSG Q Se                                     | earch Products                                                                                                    |   | FAQ Contact Us $\stackrel{O}{\frown}$ $\checkmark$                                       |
|----------------------------------------------------|----------------------------------------------------------------------------------------------------|---|------------------------------------------------------------------------------------------|
| PRODUCTS FAVORITES ORDERS                          | TRANSACTIONS PRICE PUBLICATIONS REPORTS QUOTES COMPLAINTS                                                                                    |   |                                                                                          |
| Bill To:                                           | Ship To:                                                                                                    |   | CHANGE 🔀 SHOPPING CART 0                                                                 |
| Cellings → Acoustical Panels → Mars™ Acoustical Pa | nels > ME88185-500, Sonatone, 600 Mm X 1200 Mm X 19 Mm, SQ, White, 6-PC CTN                                                                  |   |                                                                                          |
| 1월 <u>Safety Data Sheet</u> 1월 <u>Submitt</u>      | al Sheet 🛃 LEARN MORE                                                                                                    |   |                                                                                          |
| ME88185, Mars Ceiling Pnl,                         | 19mm x 600mm x 1200mm, White, SQ, 6 Pc Ctn                                                                                                   | Ċ | Commodity Code<br>788158-300                                                             |
| PRODUCT SPECIFICATIONS                             |                                                                                                    |   | Ordering Quantity         PRICE           CARTON OF 6         \$9999.00         ) MSF () |
|                                                    | <ul> <li>Enter desired Quantity, then tab to view date / availability.</li> <li>Select the Add button to add item into your cart.</li> </ul> |   | Quantity in Carton                                                                       |
|                                                    | Note: Date defaults to the next business day but can be changed based on your needs.                                                         |   | Enter Quantity In undefined, then press tab to pick a date for Inventory availability    |
|                                                    |                                                                                                    |   | 🛱 ADD TO CART                                                                            |

#### **Products – Specialty Ceilings**

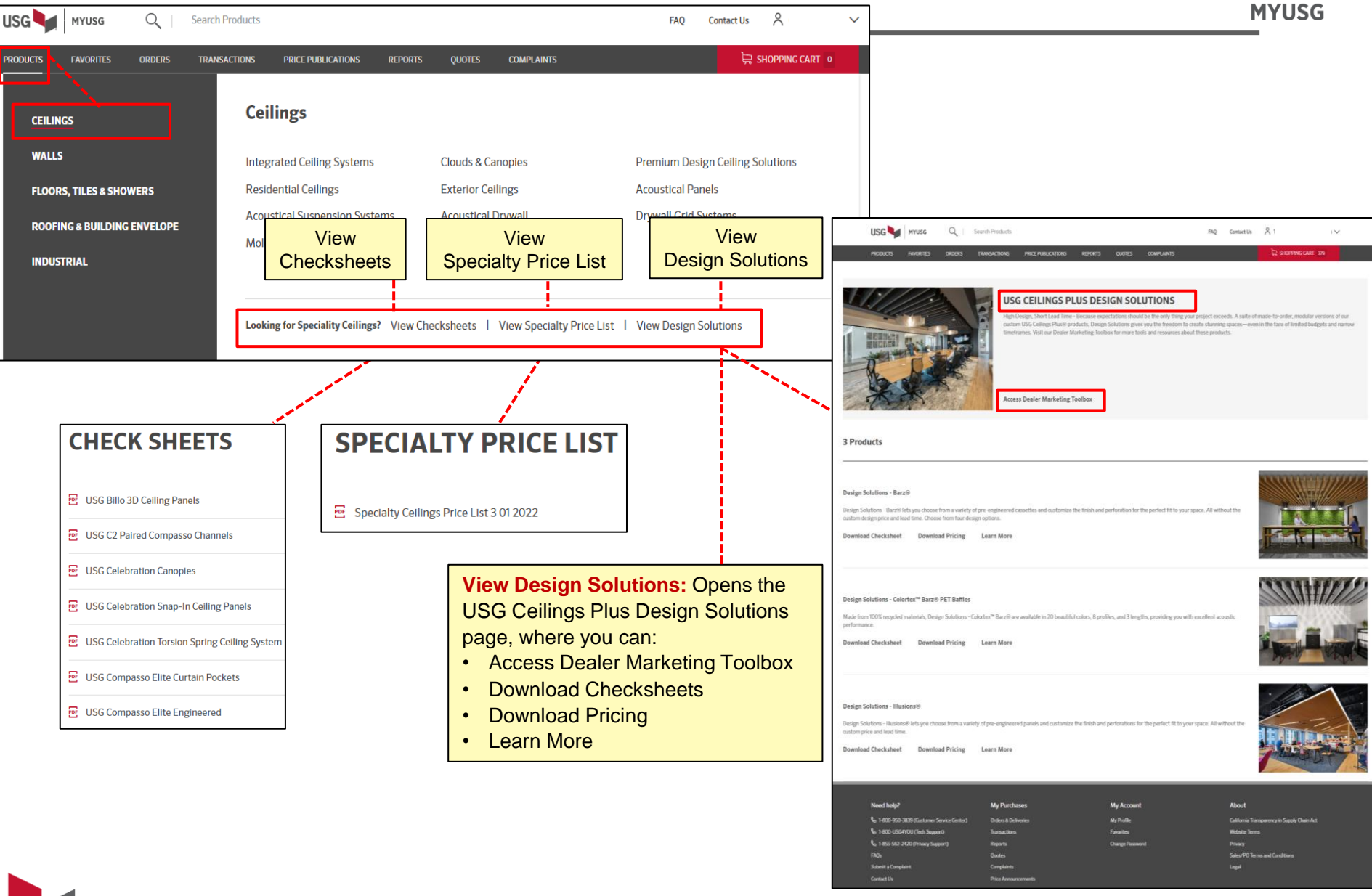

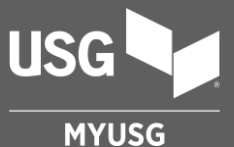

## **CREATE FAVORITES**

- Mark the product(s) you frequently purchase as your Favorite
- Gives you quick and easy access to place your order
- Allows you to check inventory and multiple product availability at one time

#### **Favorites**

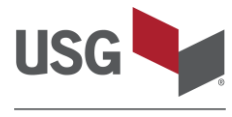

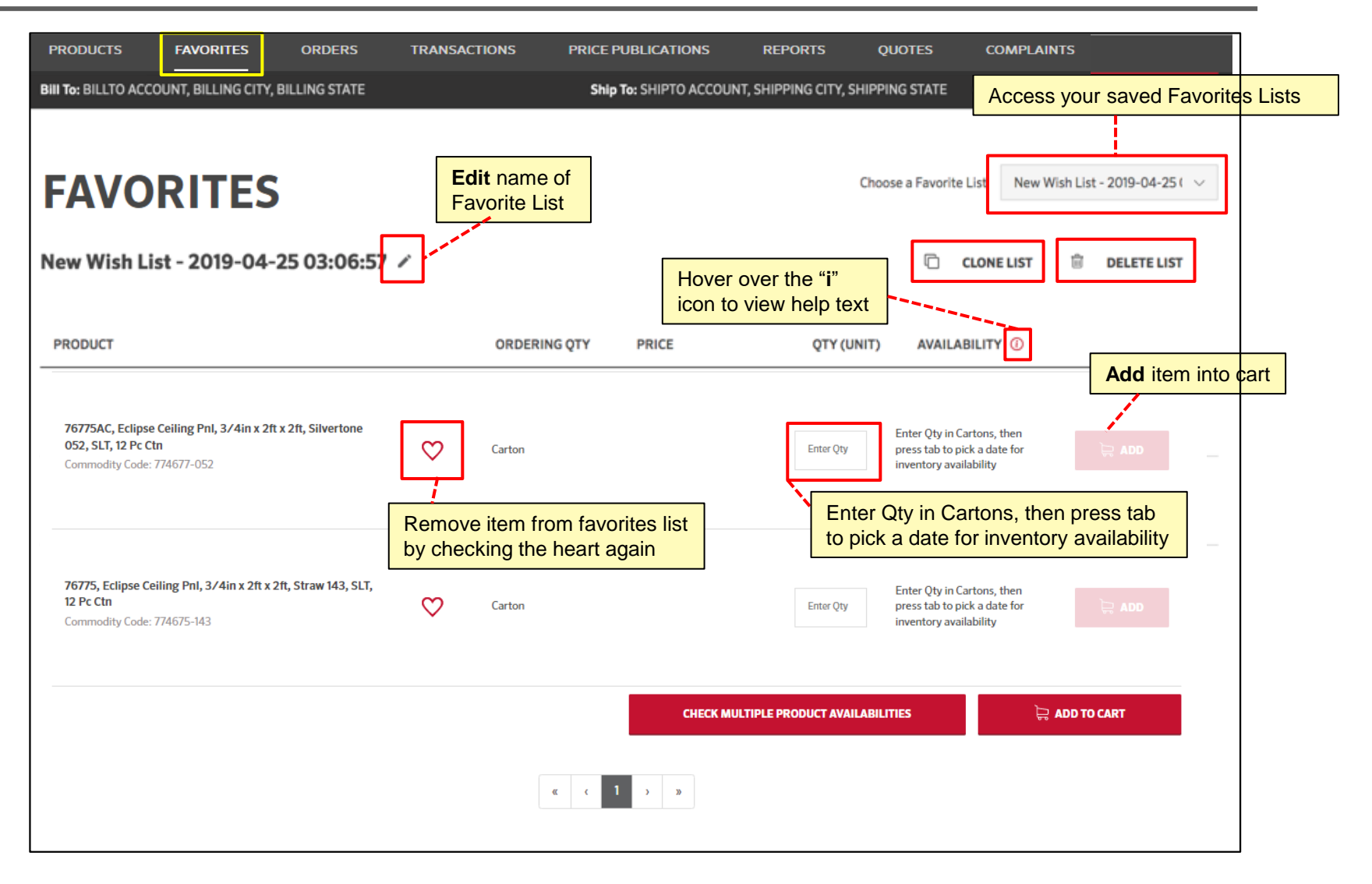

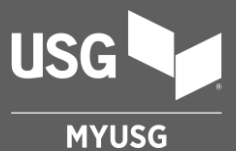

### **PLACING A NEW ORDER**

#### Step 1: Add items to cart from:

To place a new order, you must add items to your cart. There are many ways to do this from:

- Product Page
- Favorites
- Search

#### Step 2: Using the Shopping Cart

- Review products, order summary
- Add P.O., quote, balance item, etc.
- Add shipping information
- Update cart, confirm availability

#### Step 3: Checkout

- Checkout
- Review order details
- Submit order

#### Placing a New Order Step 1: Add items to Shopping Cart from: Product Subcategory page

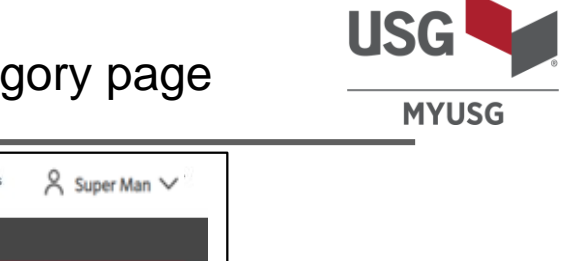

|                             | arch Products FAQ Contact Us 🕺 Super Man 🗸                                                                                                    |
|-----------------------------|----------------------------------------------------------------------------------------------------|
| PRODUCTS FAVORITES ORDERS T | RANSACTIONS PRICE PUBLICATIONS REPORTS QUOTES COMPLAINTS                                                                                                    |
| Bill To:                    | Ship To: CHANGE 🛱 SHOPPING CART 0                                                                                                    |
| Filter By                   | Cellings → Acoustical Panels → Mars™ Acoustical Panels                                                                                                    |
| NRC –                       | Mars™ Acoustical Panels                                                                                                    |
| 0.75 (22)                   | One way to start a new order is from the <b>Product Subcategory</b> page. <ul> <li>Enter desired <b>Quantity</b></li> <li>Select the <b>Add</b> button to add item into your cart</li> </ul> |
| THICKNESS +                 | Submittal Sheet                                                                                                    |
| PANEL SIZE +                | Safety Data Sheet     LEARN MORE                                                                                                    |
| WIDTH +                     |                                                                                                    |
| CAC MIN +                   |                                                                                                    |
| FIRE RATING +               | 30 Products Add product to existing Favorite                                                                                                    |
| EDGE PROFILE +              | PRODUCT ORDERING QTY QTY (UNIT)                                                                                                    |
| COLOR +                     | 86875, Mars Ceiling Pnl, 3/4in x 30in x 30in, White, SLT, 6 Pc Ctn<br>Commodity Code: 786875-300                                                                                             |
|                             | 88996, Mars Ceiling Pnl, 3/4in x 24in x 72in, White, FLB, 6 Pc Ctn<br>Commodity Code: 788995-000                                                                                             |
|                             | ME88185, Mars Ceiling Pnl, 19mm x 600mm x 12<br>Commodity Code: 788158-300                                                                                                    |
|                             | 86785HRC, Mars High Recycled Content Ceiling I     Name       SLT, 12 Pc Ctn     CREATE FAVORITES LIST       Commodity Code: 786686-000     CREATE FAVORITES LIST                            |

#### Placing a New Order Step 1: Add items to Shopping Cart from: Product Detail page

MYUSG

USG Q MYUSG Search Products FAO Contact Us Super Man ∨ TRANSACTIONS PRODUCTS FAVORITES ORDERS PRICE PUBLICATIONS REPORTS QUOTES COMPLAINTS CHANGE SHOPPING CART 0 Bill To: Ship To: Ceilings → Acoustical Panels → Mars™ Acoustical Panels → ME88185-500, Sonatone, 600 Mm X 1200 Mm X 19 Mm, SO, White, 6-PC CTN Safety Data Sheet Hover over the "i" Submittal Sheet 2 <u>г7</u> icon to view help text Commodity Code ME88185, Mars Ceiling Pnl, 19mm x 600mm x 1200mm, White, SQ, 6 Pc Ctn Ċ, 788158-300 Ordering Quantity PRICE PRODUCT SPECIFICATIONS CARTON OF 6 \$999.00 MSF (i) Quantity in Carton One way to start a new order is from the **Product Detail** page. Enter desired Quantity, then tab to view date / availability. Select the Add button to add item into your cart. Enter Quantity In undefined, then press tab to pick a date for inventory availability Note: Date defaults to the next business day but can be changed based on your needs. 🔁 ADD TO CART

#### Placing a New Order Step 1: Add items to Shopping Cart from: Favorites tab/list

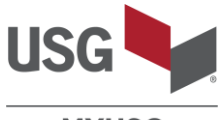

| FAVORITES One • Er<br>• Er                                                                                                    | way to start a<br>nter in the des<br>lick on the <b>Ad</b> | new order is fr<br>ired Quantity<br>d / Add to Car | om the <b>F</b> a<br>t button | avorites pag | Je. Choose | e a Favorite List New Wish List - 2019-0                                           |
|----------------------------------------------------------------------------------------------------|------------------------------------------------------------|----------------------------------------------------|-------------------------------|--------------|------------|------------------------------------------------------------------------------------|
| New Wish List - 2019-04-25 03:0                                                                                                  | 6:57 🖍                                                     |                                                    | ~                             |              |            | 🖻 CLONE LIST 📋 DELETE                                                              |
| PRODUCT                                                                                                    |                                                            | ORDERING QTY                                       | PRICE                         |              | QTY (UNIT) | AVAILABILITY ①                                                                     |
| ME98245, Halcyon ClimaPlus Ceiling Pnl, 25mm x<br>600mm x 1200mm, White, FL, 12 Pc Ctn<br>Commodity Code: 747552-000             | $\diamond$                                                 | CARTON OF 12                                       | \$999.00                      | 0            | 10         | 06/19/2019 🚔<br>CHECK                                                              |
| 88996HRC, Mars High Recycled Content Ceiling Po<br>3/4in x 2ft x 6ft,, White, FLB, 6 Pc Ctn<br>Commodity Code: 788997-000        | nl,                                                        | CARTON OF 6                                        | \$999.00                      | 0            | Enter Qt   | Enter Qty in Carton, then press tab to pick a date for inventory availability      |
| Curvatura Flexible Ceiling Pnl, 2ft x 2ft, Diamondfle<br>Sheer, Bright White 3106, CVDFS, 1 Pc<br>Commodity Code: 211952-000     | ex 🛇                                                       | EACH                                               | \$999.00                      | 0            | Enter Qt   | Enter Qty in Piece, then press tab to pick a date for inventory availability       |
| Curvatura Flexible Ceiling PnI, 2ft x 2ft, Diamondfle<br>Louvered, Bright Silver 3107, CVDFL, 1 Pc<br>Commodity Code: 211955-000 | ex 🛇                                                       | EACH                                               | \$999.00                      | 0            | Enter Qt   | Enter Qty in Piece, then press tab to pick a date for inventory availability       |
| Curvatura Flexible Celling Pnl, 2ft x 2ft, C375<br>Perforated Aluminum, Silver Satin 002, 1 Pc<br>Commodity Code: 279106-000     | $\heartsuit$                                               | EACH                                               | \$999.00                      | 0            | Enter Qty  | Enter Qty in Piece, then<br>press tab to pick a date for<br>inventory availability |
| eck availability of multiple product                                                                                             | ts in the Favo                                             | rites tab in you                                   | ir Favorite                   | es list(s).  |            | 岸 ADD TO CART                                                                      |

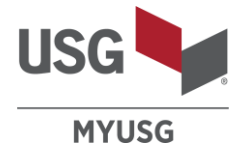

One way to start a new order is to use the **Search** function. Search examples are listed below. Adding an extra word or two will narrow down your choices.

#### Search examples:

265 Search results for "5/8"
107 Search results for "sheetrock 5/8"
O Search results for "drywall 5/8"

437 Search results for "sheetrock" 66 Search results for "mold tough"

46 Search results for "durock"17 Search results for "durock cement board"

| USG MYUSG             | QI                 | mars                          |                                             |                  |                     |                                    |                                            | FAQ                           | Contact Us | Super Man 🗸    |
|-----------------------|--------------------|-------------------------------|---------------------------------------------|------------------|---------------------|------------------------------------|--------------------------------------------|-------------------------------|------------|----------------|
| PRODUCTS FAVORITE     | S ORDERS           | TRANSACTIONS                  | PRICE PUBLICATIONS                          | REPORTS          | QUOTES              | COMPLAINTS                         |                                            |                               |            |                |
| Bill To:              |                    |                               |                                             | Ship To:         |                     |                                    |                                            | CHANGE                        | 🛱 Shoppin  | IG CART 0      |
| 248 Sear<br>91 Searcl | ch resu<br>1 resul | ilts for<br>ts for "          | "mars"<br>mars log                          | gix"             | Once<br>• Er<br>• C | you fin<br>nter in th<br>lick on t | d the iter<br>ne desire<br>he <b>Add</b> b | n,<br>d <b>Quan</b><br>outton | tity       |                |
| Filter By             |                    | ^                             |                                             |                  |                     |                                    |                                            |                               |            |                |
| NRC                   |                    | - 248 Pro                     | ducts                                       |                  |                     |                                    |                                            |                               | Sort By    | Name A - Z 🗸 🗸 |
| 0.60 (14)             |                    | PRODUCT                       |                                             |                  |                     |                                    | ORDERING QT                                | (                             | QTY (UNIT) |                |
| 0.75 (72)             |                    |                               | ars Healthcare AirCare A                    | coustical Pnl, 3 | /4in x 2ft x 4ft,   | White,                             |                                            |                               |            |                |
| 0.80 (36)             |                    | SQ, 6 Pc Ctn<br>Commodity Co  | de: 786154-000                              |                  |                     | C3                                 | Carton                                     |                               |            | DDA 💭          |
| 0.85 (63)             |                    |                               |                                             |                  |                     |                                    |                                            |                               |            |                |
| 0.90 (55) PANEL SIZE  |                    | 86160, Mars Commodity Co      | Logix Ceiling Pnl, 3/4in<br>de: 786160-000  | x 20in x 60in, V | Vhite, SQ, 6 Pc (   | Ctn C7                             | Carton                                     |                               |            | DDA 🛒          |
| LENGTH                |                    | + 86536, Mars<br>Commodity Co | Logix Ceiling Pnl, 3/4in<br>Ide: 786536-000 | x 30in x 60in, V | White, SQ, 6 Pc     | Ctn Çî                             | Carton                                     |                               |            | 岸 ADD          |
| WIDTH                 |                    | + 86815, Mars I               | Logix Ceiling Pnl, 3/4in                    | x 30in x 30in, V | /hite, SQ, 6 Pc (   | itn Çi                             | Carton                                     |                               |            | 岸 add          |
| THICKNESS             |                    | +                             |                                             |                  |                     |                                    |                                            |                               |            |                |
| CAC MIN               |                    | + Pc Ctn<br>Commodity Co      | High-NRC Logix Ceiling                      | Pnl, 7/8in x 20  | in x 60in, White    | , FLB, 6                           | Carton                                     |                               |            | ADD 🛒          |
| COLOR                 |                    | +                             |                                             |                  |                     |                                    |                                            |                               |            |                |
|                       |                    |                               |                                             |                  |                     | LOAD MORI                          | E                                          |                               |            |                |

#### Placing a New Order Step 1: Add items to cart from: Success!

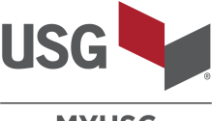

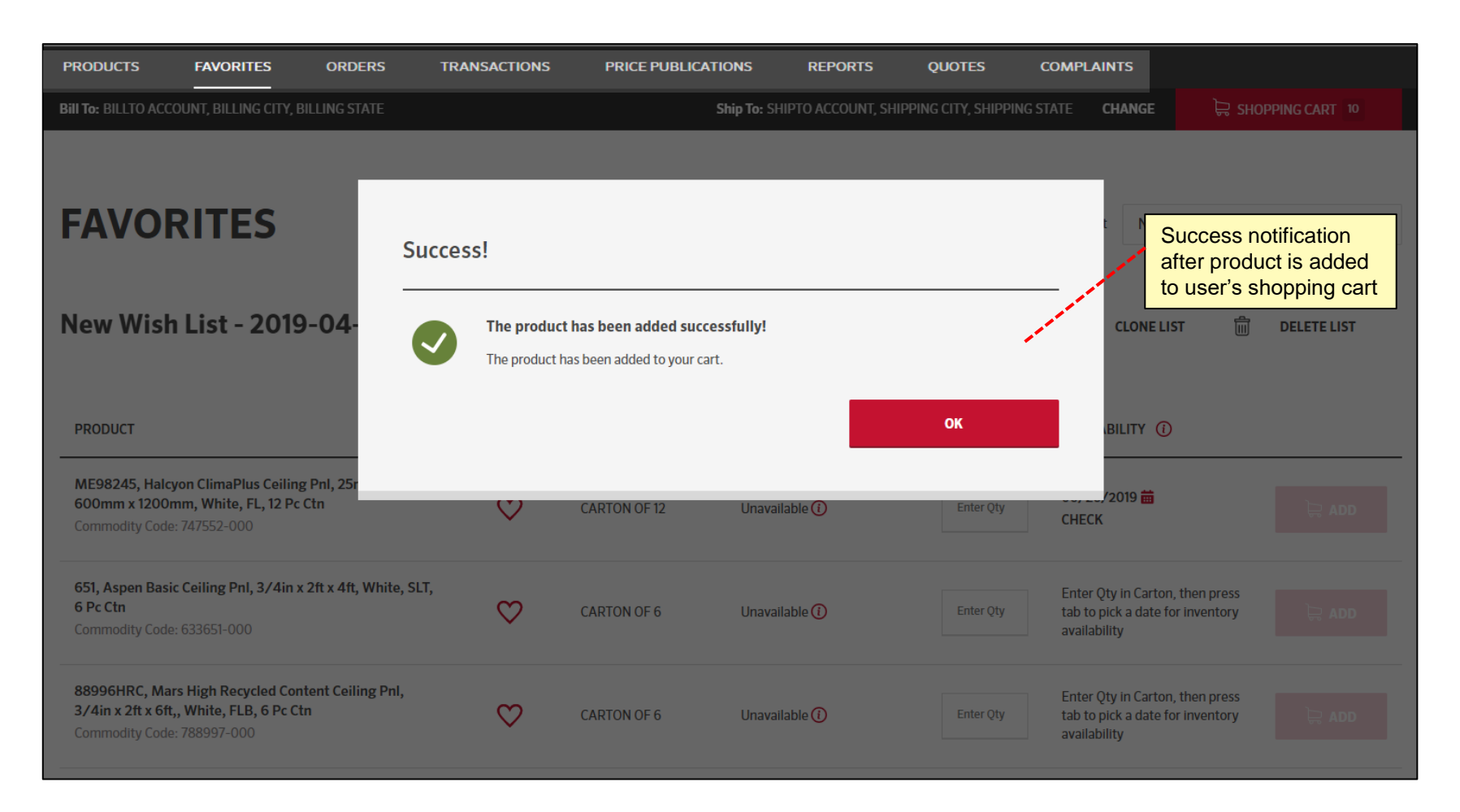

#### Placing a New Order Step 2: Using the Shopping Cart: Review products/ Order Summary

MYUSG

US

| USG MYUSG Q Search Products                                                                                                    | FAQ Contact Us 👇 🗸                                                               |
|----------------------------------------------------------------------------------------------------|----------------------------------------------------------------------------------|
| RODUCTS FAVORITES ORDERS TRANSACTIONS PRICE PUBLICATIONS REPORTS QUOTES COMPLAINTS                                                                                                    | CHANGE B SHOPPING CART 1800                                                      |
| <ul> <li>Color Indicators</li> <li>Red = underweight</li> <li>Yellow = between underweight and 95% of full weight</li> </ul>                                                                                                    | Order Summary                                                                    |
| SHOPPING CART  • Green = between 95%-100% of weight<br>• Orange = overweight                                                                                                    | TOTAL NUMBER OF ITEMS 1800                                                       |
| Truck Capacity - 47000 lbs   Min order weight 40000 lbs                                                                                                    | TOTAL ORDER WEIGHT 44712 LBS                                                     |
|                                                                                                    | SCHEDULED ARRIVAL DATE                                                           |
| 86542, Mars Logix Ceiling Pnl, 3/4in x 6in x 48in, White, SLT, 12       Ordering Qty       Price         Pc Ctn       Carton       900       Sales Amount         Balance Item       Total Weight 22680 lbs       Remove product from cart | PO Number (Optional)<br>TESTER0002<br>Hover over the "i"<br>icon to view help te |
| Add Quote Number (Optional)                                                                                                    | Shipping Information                                                             |
| 86544, Mars Logix Ceiling Pnl, 3/4in x 12in x 48in, White, SLT, 6     Ordering Qty     Price       Pc Ctn     Carton     Sales Amount       Commodity Code : 786544-000     Sales Amount                                                   | Mode 🚺                                                                           |
| Balance Item Total Weight 22032 Ibs Add Quote Number (Optional)                                                                                                    | Full Iruck Load                                                                  |
| Not ready to checkout? SelectUse the "Update" button to refresh any<br>changes to your cart. You must click the<br>"Update" button before checking out.                                                                                    | Please Select     V       Requested Delivery Date     06/27/2022                 |
|                                                                                                    |                                                                                  |
| CONTINUE SHOPPING                                                                                                    | 🛱 снескоит                                                                       |

#### Placing a New Order Step 2: Using the Shopping Cart: Add PO, Quote, Balance Item, etc.

MYUSG

US

| USG MYUSG Q Search Products                                                                                                    | FAQ Contact Us                                                | $\sim$ |
|----------------------------------------------------------------------------------------------------|---------------------------------------------------------------|--------|
| PRODUCTS FAVORITES ORDERS TRANSACTIONS PRICE PUBLICATIONS REPORTS QUOTES                                                                                        | COMPLAINTS                                                    |        |
| Bill To: Ship To:                                                                                                    |                                                               |        |
|                                                                                                    | Order Summary                                                 |        |
| SHOPPING CART<br>Item to adjust product quantity according                                                                                                    | REMOVE ALL ITEMS     TOTAL NUMBER OF ITEMS     1800           | 0      |
| to the shipping capacity of the vehicle                                                                                                    | Truck capacity                                                | S      |
| Truck Capacity - 47000 lbs   Min order weight 40000 lbs                                                                                                    | estimated amount                                              |        |
|                                                                                                    | SCHEDULED ARRIVAL DATE ①                                      |        |
| 86542, Mars Logix Certing Pnl, 3/4in x 6in x 48in, White, SLT, 12     Ordering Qty       Pc Ctn     Carton       Commodity Core : 786542-000                    | Price<br>Sales Amount PO Number (Optional)<br>TESTER0002      |        |
| Add Quote Number (Optional)                                                                                                    | REMOVE FROM CART     Shipping Information                     |        |
| 86544, Mars Logix Ceiling Pnl, 3/4in x 12in x 48in, White, SLT, 6         Ordering Qty         900           Pc Ctn         Carton         900                  | Price<br>Sales Amount Mode ①                                  | -      |
| Balance Item Total Weight 22032 lbs                                                                                                    | Full Truck Load 🗸 🗸                                           |        |
| ✓ Add Quote Number (Optional)                                                                                                    | Wehicle Type       Image: REMOVE FROM CART      Please Select |        |
| Ability to enter in <b>Quote Number</b> to check if the quote is valid for the selected product and quantity. If successful, the quote will apply to the order. | Requested Delivery Date 06/27/2022                            |        |
| CONTINUE SHOPPING                                                                                                    | СНЕСКОИТ                                                      |        |

#### Placing a New Order Step 2: Using the Shopping Cart: Add Shipping Information

MYUSG

USG

| USG MYUSG Q   Search Products                                                                              |                                                                                                    | FAQ Contact Us $\stackrel{\circ}{\sim}$ $\checkmark$ |
|----------------------------------------------------------------------------------------------------|----------------------------------------------------------------------------------------------------|------------------------------------------------------|
| PRODUCTS FAVORITES ORDERS TRANSACTIONS                                                                     | PRICE PUBLICATIONS REPORTS QUOTES COMPLAINTS                                                                    |                                                      |
| Bill To:                                                                                                   | Ship To: .                                                                                                    | CHANGE 😓 SHOPPING CART 1800                          |
|                                                                                                    |                                                                                                    | Order Summary ^                                      |
| SHOPPING CART                                                                                              | REMOVE ALL ITEMS                                                                                                | TOTAL NUMBER OF ITEMS 1800                           |
|                                                                                                    |                                                                                                    | TOTAL ORDER WEIGHT 44712 LBS                         |
| Truck Capacity - 47000 lbs   Min order weight 40000 lbs                                                    | <b></b> ₽ 95%                                                                                                   | ESTIMATED AMOUNT                                     |
|                                                                                                    |                                                                                                    | SCHEDULED ARRIVAL DATE ()                            |
| 86542, Mars Logix Ceiling Pnl, 3/4in x 6in x 48in, White, SLT, 12<br>Pc Ctn<br>Commodity Code : 786542-000 | Ordering Qty Price<br>Carton Sales Amount                                                                       | PO Number (Optional)                                 |
| Balance Item Total Weight 22680 Ibs                                                                        | Use dropdown to select <b>Mode</b> options <ul> <li>Full Truck Load</li> </ul>                                  | TESTER0002                                           |
| V Add Quote Number (Optional)                                                                              | <ul> <li>Partial-Waiting to Pool (for orders that need to be pooled)</li> <li>Partial-Build My Truck</li> </ul> | Shipping Information                                 |
| 86544, Mars Logix Ceiling Pnl, 3/4in x 12in x 48in, White, SLT, 6<br>Pc Ctn<br>Commodity Code : 786544-000 | Ordering Qty 900 Price Sales Amount                                                                             | Mode ①                                               |
| Balance Item Total Weight 22032 Ibs                                                                        |                                                                                                    | Full Truck Load V                                    |
| ✓ Add Quote Number (Optional)                                                                              | REMOVE FROM CART                                                                                                | Vehicle TypePlease Select                            |
|                                                                                                    | Use dropdown to select Vehicle<br>Type options: Flatbed Trailer-USG,<br>Van Trailer, etc.                       | Requested Delivery Date 06/27/2022                   |
| CONTINUE SHOPPING                                                                                          | C UPDATE                                                                                                    | СНЕСКОИТ                                             |

#### Placing a New Order Step 2: Using the Shopping Cart: Update cart, Confirm availability

MYUSG

USG

| USG MYUSG Q Search Products                                                                                |                        |                     |                      |              | FAQ Contact Us           | ~          |
|----------------------------------------------------------------------------------------------------|------------------------|---------------------|----------------------|--------------|--------------------------|------------|
| PRODUCTS FAVORITES ORDERS TRANSACTIONS                                                                     | PRICE PUBLICATION      | s reports quote     | S COMPLAINTS         |              |                          |            |
| Bill To:                                                                                                   |                        | Ship To:            |                      |              | Change 🛱 Shopping        | GCART 1800 |
|                                                                                                    |                        |                     |                      |              | Order Summary            | ^          |
| SHOPPING CART                                                                                              |                        |                     | REMOV                | E ALL ITEMS  | TOTAL NUMBER OF ITEMS    | 1800       |
|                                                                                                    |                        |                     |                      |              | TOTAL ORDER WEIGHT       | 44712 LBS  |
| Truck Capacity - 47000 lbs   Min order weight 40000 lbs                                                    |                        |                     |                      | <b>3</b> 95% | ESTIMATED AMOUNT         |            |
|                                                                                                    |                        |                     |                      |              | SCHEDULED ARRIVAL DATE 🕧 | )          |
| 86542, Mars Logix Ceiling Pnl, 3/4in x 6in x 48in, White, SLT, 12<br>Pc Ctn<br>Commodity Code : 786542-000 | Ordering Qty<br>Carton | 900                 | Pric<br>Sales Amount | e            | PO Number (Optional)     |            |
| Balance Item Total Weight 22680 lbs                                                                        |                        | 900 Cartons Availab | le on 07/04/2022 a   | at P1:CLQ    | TESTER0002               |            |
| ✓ Add Quote Number (Optional)                                                                              |                        |                     | ញ្ញា REMOVE          | FROM CART    | Shipping Information     | ^          |
| 86544, Mars Logix Ceiling Pnl, 3/4in x 12in x 48in, White, SLT, 6<br>Pc Ctn<br>Commodity Code : 786544-000 | Ordering Qty<br>Carton | 900                 | Pric<br>Sales Amount | e            | Mode 🚺                   |            |
| Balance Item Total Weight 22032 Ibs                                                                        |                        | 900 Cartons Availab | le on 08/29/2022 a   | at P1:CLQ    | Full Truck Load          | $\sim$     |
| ✓ Add Quote Number (Optional)                                                                              |                        |                     | ៣ REMOVE             | FROM CART    | Vehicle Type             | ×          |
|                                                                                                    | se the <b>Update</b>   | button to refresh a | any changes to ye    | our cart.    | Requested Delivery Date  |            |
|                                                                                                    |                        |                     |                      |              | 06/27/2022               |            |
| Use <b>Continue Shopping</b> button add products to your shopping cart.                                    |                        |                     |                      |              |                          |            |
|                                                                                                    | •<br>                  |                     |                      |              |                          |            |
| CONTINUE SHOPPING                                                                                          |                        | C UPDATE            |                      |              | 🛱 снескоит               |            |

#### Placing a New Order Step 3: Using the Shopping Cart: Checkout

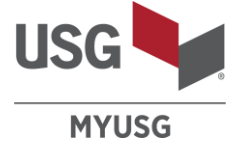

| PRODUCTS FAVORITES ORDERS TRANSACTIONS                                                                                      | PRICE PUBLICATIONS                 | REPORTS                 | QUOTES                   | COMPLAINTS                            |                                      |                                                                                 |
|----------------------------------------------------------------------------------------------------|------------------------------------|-------------------------|--------------------------|---------------------------------------|--------------------------------------|---------------------------------------------------------------------------------|
| -<br>Bill To:                                                                                                    |                                    | Ship To:                |                          |                                       | CHANGE 🛱 SHOPPING CART 1890          |                                                                                 |
|                                                                                                    |                                    |                         |                          |                                       | Order Summary                        |                                                                                 |
| SHOPPING CART                                                                                                    |                                    |                         |                          | REMOVE ALL ITEMS                      | TOTAL NUMBER OF ITEMS 1890           | Notice!                                                                         |
|                                                                                                    |                                    |                         | Valid<br>after           | ation on <b>PO Number</b><br>Checkout | TOTAL ORDER WEIGHT 46980 LBS         | Items in your cart are unavailable for the requested date                       |
| FLATBED TRAILER - USG Truck Capacity - 47000 lbs   Min order                                                                | weight 40000 lbs                   |                         |                          | <b>⊒</b> 3 100%                       | ESTIMATED AMOUNT                     | Click CANCEL to edit your order or click CONTINUE to proceed with your checkout |
| 86542, Mars Logix Ceiling Pnl, 3/4in x 6in x 48in, White, SLT, 12                                                           | Ordering Qty                       |                         | 990                      | Price                                 | SCHEDULED ARRIVAL DATE () 08/30/2022 | CANTINE CANCE.                                                                  |
| Pc Ctn<br>Commodity Code : 786542-000                                                                                       | Carton                             |                         |                          | Sales Amount                          | PO Number (Optional)<br>TESTER0002   |                                                                                 |
| Balance Item Total Weight 24948 Ibs                                                                                         |                                    |                         | 990 Carton               | s Available on 07/04/2022 at P1:CLQ   |                                      |                                                                                 |
| ✓ Add Quote Number (Optional)                                                                                               |                                    |                         |                          | REMOVE FROM CART                      | Shipping Information                 | You may this message:                                                           |
| 86544, Mars Logix Ceiling Pnl, 3/4in x 12in x 48in, White, SLT, 6<br>Pc Ctn<br>Commodity Code : 786544-000                  | Ordering Qty<br>Carton             |                         | 900                      | Price :<br>Sales Amount               | Mode 🕐                               | Notice! Items in your<br>cart are unavailable for<br>the requested date         |
| Balance Item Total Weight 22032 lbs                                                                                         |                                    |                         | 900 Carton               | s Available on 08/29/2022 at P1:CLQ   | Vehicle Type                         | Click CANCEL to edit                                                            |
| ✓ Add Quote Number (Optional)                                                                                               |                                    |                         |                          | 🗑 REMOVE FROM CART                    | Flatbed Trailer - USG 🗸 🗸            | CONTINUE to proceed<br>with your checkout                                       |
| Use the <b>Update</b> button to refree<br>You <i>must</i> click the <b>Update</b> but<br>Then click <b>Checkout</b> button. | esh any change<br>itton before che | es to your<br>ecking ou | <sup>•</sup> cart.<br>t. |                                       | Requested Delivery Date 06/27/2022   |                                                                                 |
|                                                                                                    |                                    |                         |                          |                                       |                                      |                                                                                 |
| CONTINUE SHOPPING                                                                                                    |                                    | C UPD                   | ATE                      |                                       | ); CHECKOUT                          |                                                                                 |

#### Placing a New Order Step 3: Checkout/Submit Order: Review order details

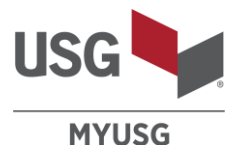

PRODUCTS FAVORITES ORDERS TRANSACTIONS PRICE PUBLICATIONS QUOTES COMPLAINTS Bill To: Ship To: CHANGE SHOPPING CART 1890 CHECKOUT Order Information PRODUCT ORDERING QTY QTY (UNIT) PRICE ^ Total Number of Lines Total Weight 86542, Mars Logix Ceiling Pnl, 3/4in x 6in x 48in, White, SLT, 12 Pc Ctn Carton 990 Unit Price 1890 46980 lbs Commodity Code: 786542-000 Total Price \$ Estimated Amount ✓ Balance Item Total Weight 24948 lbs Quote Number **Billing Information**  $\sim$ 86544, Mars Logix Ceiling Pnl, 3/4in x 12in x 48in, White, SLT, 6 Pc Ctn Carton 900 Unit Price Bill To Commodity Code: 786544-000 Total Price S Total Weight 22032 lbs PO Number TESTER0002 Quote Number **Shipping Information** ^ Ship To Review your order. Requested Delivery Date 6/27/2022 If updates are needed, click Back to Shopping Cart to make updates Mode Full Truck Load Vehicle Type Flatbed Trailer - USG By Clicking the Submit order button, you are accepting our terms and conditions BACK TO SHOPPING CART SUBMIT ORDER

34

#### Placing a New Order Step 3: Checkout/Submit Order: Review & Submit Order

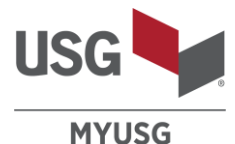

PRODUCTS FAVORITES ORDERS TRANSACTIONS PRICE PUBLICATIONS REPORTS QUOTES COMPLAINTS Bill To: Ship To: CHANGE SHOPPING CART 1890 Thank you for your order CHECKOUT Your order has been received You can view and track all your orders on the Orders tab. You will receive an email acknowledgement with **Order Information** the details of your order after processing PRODUCT ORDERING OTY QTY (UNIT) PRICE Total Number of Lines Total Weight 86542, Mars Logix Ceiling Pnl, 3/4in x 6in x 48in, White, SLT, 12 Pc Ctn Carton 990 Unit Price 1890 46980 lbs OK Commodity Code: 786542-000 Total Price S Estimated Amount ✓ Balance Item Total Weight 24948 lbs Quote Number **Billing Information** After submitting your order, this 86544, Mars Logix Ceiling Pnl, 3/4in x 12in x 48in, White, SLT, 6 Pc Ctn Carton 900 Unit Price Bill To message will appear: Commodity Code: 786544-000 Total Price S Total Weight 22032 lbs Thank you for your order PO Number TESTER0002 Quote Number Your order has been received **Shipping Information** You can view and track all your orders on the Orders tab. You will receive an email acknowledgement Ship To Review your order. with the details of your order after If all information is accurate, click Submit Order to processing. • complete Checkout process. Requested Delivery Date 6/27/2022 Mode Full Truck Load Vehicle Type Flatbed Trailer - USG By Clicking the Submit order button, you are accepting our terms and conditions BACK TO SHOPPING CART SUBMIT ORDER

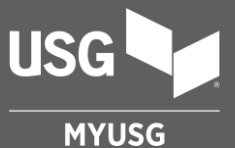

## **ORDER SCREEN NAVIGATION**

- Orders
- Deliveries

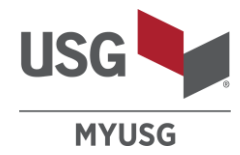

| USG MYUSG           | Q         | Search Products                        |                               |                   |            |           |                          |            | FAQ            | Contact Us                 | Super N                       | Man ∨            |
|---------------------|-----------|----------------------------------------|-------------------------------|-------------------|------------|-----------|--------------------------|------------|----------------|----------------------------|-------------------------------|------------------|
| PRODUCTS FAVORITES  | ORDERS    | TRANSACTIONS PRIC                      | E PUBLICATIONS                | REPORTS           | QUOTES     | Compla    | INTS                     |            | Search<br>Comm | orders l<br>In Orders I    | oy Order #, P<br>de # or Stor | O #,<br>e #      |
| ORDERS              | DEI       | IVERIES                                | Filter Or<br>Order S          | ders by <b>So</b> | cheduled S | hip Date, | Bill To, Si<br>Plant Nam | hip To,    |                | Order #/PO #/C             | omm. Code #/Store #           | ٩                |
|                     |           |                                        |                               |                   |            |           |                          |            |                |                            |                               |                  |
| SCHEDULED SHIP DATE | ~         | BILL TO                                | ~                             | SHIP TO           |            | ~         | ORDER STATU              | JS         | ~              | R                          | ESET ALL FILTERS              | ]                |
| PRODUCT CATEGORIES  | ~         | PLANT NAME                             | ~                             |                   |            |           |                          |            |                | Click <b>R</b><br>clear ex | eset All Filter               | rs to<br>ettings |
| SCHEDULED SHIP DATE | ORDER NUM | MBER BILL TO                           |                               | SHIP TO           |            | P         | D NO.                    | PLANT      | NAME           |                            | STATUS                        |                  |
| 06/02/2022          | 9365229   | Click the heade<br>ascending/desc      | er of any col<br>cending orde | umn to sor<br>er  | t by       | 10002     | 76076                    | SHOALS, IN | 1-360          | Ø                          | SCHEDULED                     | :                |
| 06/01/2022          | 9509533   |                                        |                               |                   |            | 10003     | 94445                    | CLOQUET, I | MN - 263       | 3                          | UNSCHEDULED                   | :                |
| 06/01/2022          | 9463189"  | Click on the Orde<br>the Order Details | r number to<br>s (see next p  | see<br>bage)      |            | 10003     | 54628                    | EAST CHIC  | AGO, IN - 714  | 9                          | SCHEDULED                     | :                |
| 06/01/2022          | 9503688   |                                        |                               |                   |            | 10003     | 85900                    | SHOALS, IN | 1-360          | 0                          | SCHEDULED                     |                  |
|                     |           |                                        |                               |                   |            |           | VIEW ORDER D             | ETAILS     | Click the      | 3 dots to                  | view options                  |                  |
| 05/26/2022          | 9446690   |                                        |                               |                   |            | 10003     |                          | DETAILS    | 0, IN - 714    | 9                          | SHIPPED                       | :                |
| 05/26/2022          | 9394098   | Click on the tr                        | uck to see t<br>ders          | he Truck I        | ocation    |           | REORDER                  |            | S, IN - 360    |                            |                               | 0<br>0<br>0      |
|                     | L         |                                        |                               |                   |            | l         | EMAIL ACKNOW             | WLEDGEMEN  | т              |                            |                               |                  |
|                     |           |                                        |                               |                   |            |           | CONTACT US               |            |                |                            |                               | 31               |

| Order Status |                |                                                                                                    | USG   |
|--------------|----------------|----------------------------------------------------------------------------------------------------|-------|
|              | New Status(es) | Previous Status(es)                                                                                                | MYUSG |
|              | PROCESSING     | <ul> <li>On Hold</li> <li>Order Submitted</li> <li>Edit Order Submitted</li> <li>Waiting to Consolidate</li> </ul> |       |
|              | UNSCHEDULED    | <ul> <li>Unscheduled</li> <li>Partial Waiting to Pool</li> <li>Partial Waiting to Consolidate</li> </ul>           |       |
|              | SCHEDULED      | <ul> <li>Loading</li> <li>Scheduled</li> <li>Partial Build My Truck</li> <li>Consolidated</li> </ul>               |       |
|              | SHIPPED        | Shipped                                                                                                    |       |
|              |                | Invoiced                                                                                                    | 38    |
|              |                |                                                                                                    | 50    |

#### **Order Detail**

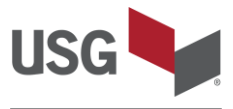

| r                                    |                                    |                                |                  |                                       |                                                                    |
|--------------------------------------|------------------------------------|--------------------------------|------------------|---------------------------------------|--------------------------------------------------------------------|
| ustomer Purchase Order               | REPORT ISSUE V                     | EMAIL<br>ACKNOWLEDGEMENT       | EDIT ORDER       | REORDER                               | PRINT                                                              |
| COCCESSES SCHEDOLED                  |                                    | p. 39                          | p. 43-47         | ]                                     |                                                                    |
| rder Number<br>466285                | Scheduled Delivery Date 10/24/2022 | Delivery Time<br>Between 06:00 | :00 and 14:00:00 | Estimated Order Value                 | View <b>Order Head</b><br>details at the top<br>the Order detail p |
| nip To                               | Bill To                            | Order Date<br>04/29/2022       |                  | Requested Delivery Date<br>05/03/2022 |                                                                    |
| nail / Email CC                      | Phone                              |                                |                  | Order Created By<br>EDI               |                                                                    |
| hipment 1/1                          |                                    |                                |                  |                                       |                                                                    |
| heduled Ship Date                    | Scheduled Delivery Date            | Trip Name                      |                  | Invoice Number                        |                                                                    |
| /21/2022                             | 10/24/2022                         | SHO4671192                     |                  | Not yet generated                     | View Order Line Item                                               |
| e <b>hicle Type</b><br>atbed Trailer | Mode<br>Full Truck Load            | Carrier Name<br>AWAITING CAR   | RIER             | Plant Name<br>SHOALS, IN - 360        | details under <b>Shipme</b><br>information                         |
| eight Term<br>REPAID                 | Total Weight<br>47531              |                                |                  |                                       |                                                                    |
|                                      | s                                  | HIPPING QUANTITY PRICING Q     | UANTITY WEIGHT   | UNIT PRICE                            | SALES AMOUNT                                                       |
| LN. PRODUCT                          |                                    |                                |                  |                                       |                                                                    |

#### Order Detail - Email Acknowledgement

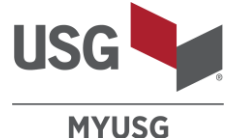

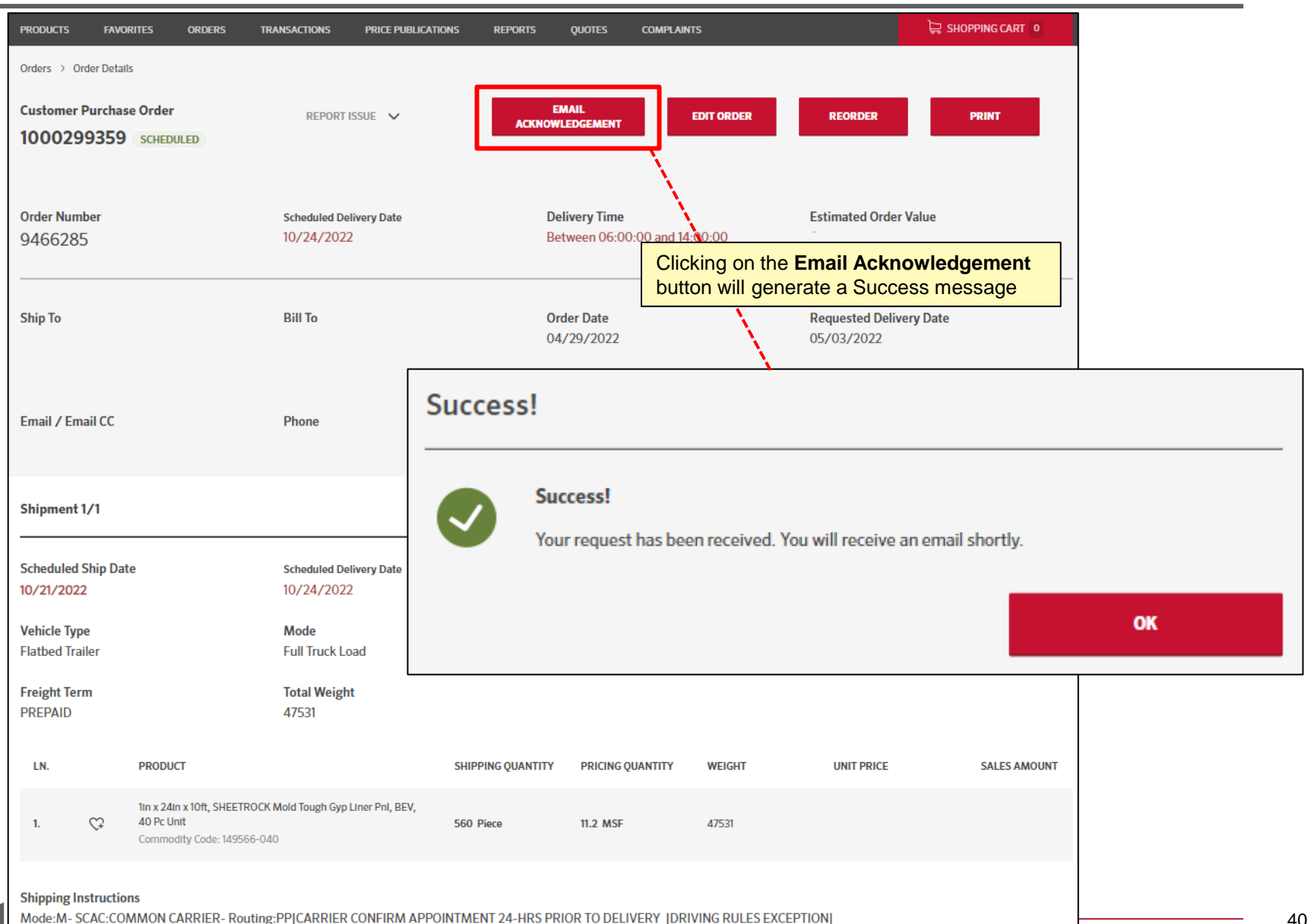

#### Orders $\rightarrow$ Deliveries

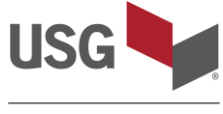

| USG MYUSG           | Q   Search Products   |                        |                                                                                                    |                      | FAQ Contact Us                       | Super Man 🗸       |
|---------------------|-----------------------|------------------------|----------------------------------------------------------------------------------------------------|----------------------|--------------------------------------|-------------------|
| PRODUCTS FAVORITES  | ORDERS TRANSACTIONS P | RICE PUBLICATIONS REPO | orts quotes complaints                                                                                                    |                      | Ĵ,                                   | SHOPPING CART 0   |
| ORDERS              | DELIVERIES            | Select th<br>to view a | e <b>Deliveries</b> tab from the C<br>all of your Deliveries<br>Filter Deliveries by<br>Scheduled Ship Date<br>or Ship To | Orders page          |                                      |                   |
| SCHEDULED SHIP DATE | ✓ SHIP TO             | ~                      |                                                                                                    | Click or<br>to see t | the truck or<br>he <b>Truck Lo</b> o | Track link        |
| SCHEDULED SHIP DATE | TRIP NAME SHIP TO     | )                      | TRIP STATUS                                                                                                    |                      | 1                                    |                   |
| 05/27/2022          | ECH4640323            |                        | EN ROUTE TO DESTIN                                                                                                    |                      | TRACK                                | VIEW ORDERS 1 🗸   |
| 05/26/2022          | ECH4662692            |                        | SHIPPED                                                                                                    |                      | ,                                    | VIEW ORDERS 1 🗸   |
| 05/26/2022          | ECH4642299            |                        | SHIPPED                                                                                                    |                      | ,                                    | VIEW ORDERS 1 🗸   |
| 05/26/2022          | ECH4640320            |                        | EN ROUTE TO DESTIN                                                                                                    |                      | TRACK                                | VIEW ORDERS 1 🗸   |
| 05/26/2022          | SH04577878            |                        | DEPARTED DESTINAT                                                                                                    |                      | TRACK                                | VIEW ORDERS 1 V   |
| 05/25/2022          | CLQ4691097            |                        | ARRIVED DESTINATION                                                                                                    |                      | TRACK                                | VIEW ORDERS 3 V   |
| 05/25/2022          | ECH4662653            |                        | DEPARTED DESTINAT                                                                                                    |                      | TRACK                                | VIEW ORDERS 1 🗸   |
| 05/25/2022          | ECH4642300            |                        | EN ROUTE TO DESTIN                                                                                                    |                      | TRACK                                | VIEW ORDERS 1 🗸 🗸 |

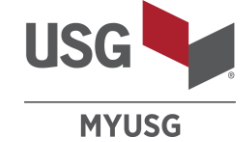

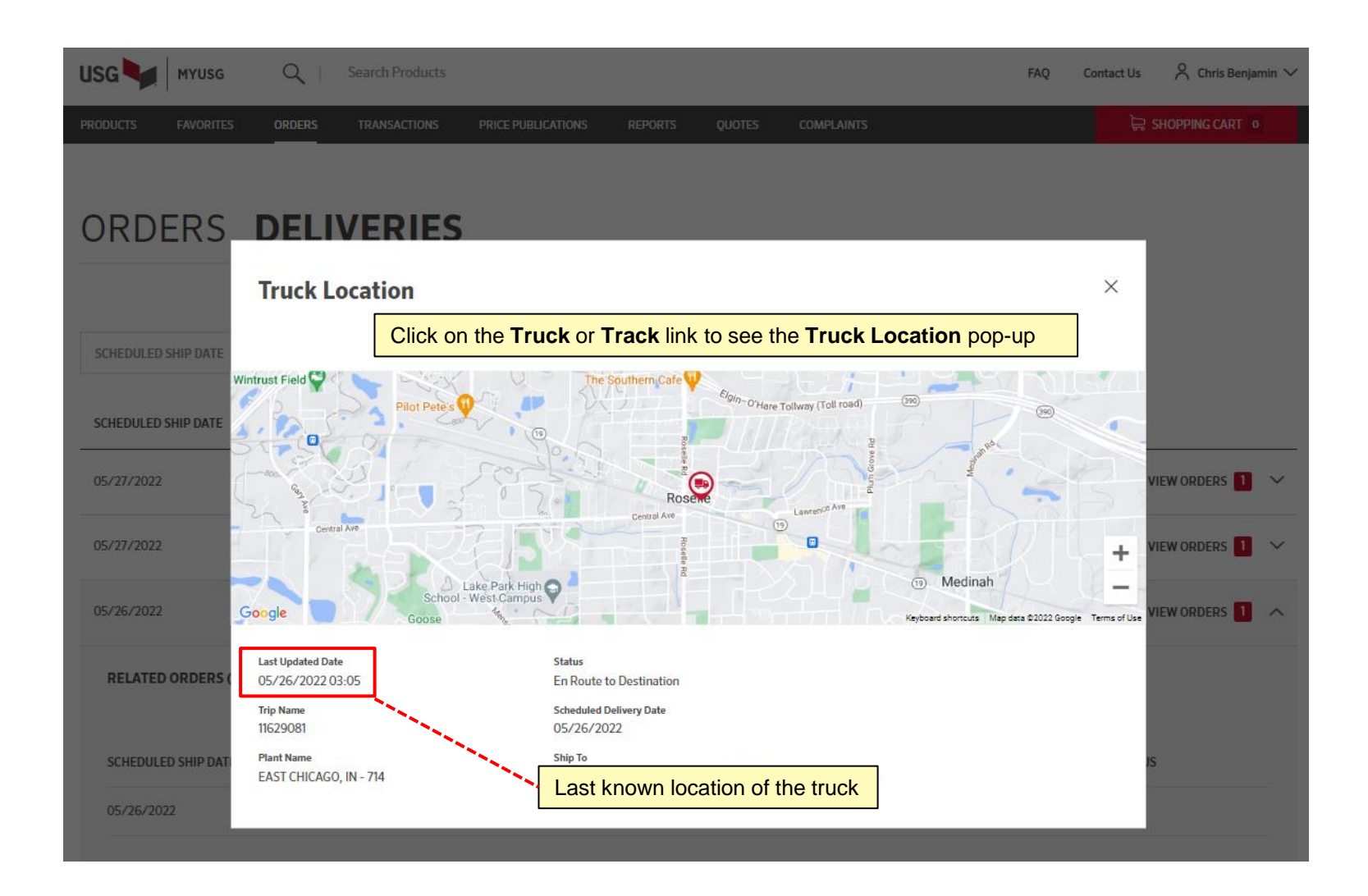

#### Orders $\rightarrow$ Deliveries

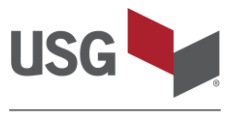

| USG MYUSG           | Q   Search Products |                    |            |                 |             | FAQ                        | Contact Us               | 8               | $\sim$ |
|---------------------|---------------------|--------------------|------------|-----------------|-------------|----------------------------|--------------------------|-----------------|--------|
| PRODUCTS FAVORITES  | ORDERS TRANSACTIONS | PRICE PUBLICATIONS | reports qu | OTES COMPLAINTS | 5           |                            | )⊒ SH                    | OPPING CART     |        |
| ORDERS              | DELIVERIE           | S                  |            |                 |             |                            |                          |                 |        |
|                     |                     |                    |            |                 |             | Click on the the orders ir | dropdown<br>n the delive | to expand<br>ry |        |
| SCHEDULED SHIP DATE | ✓ SHIP TO           | ~                  |            |                 | L           |                            |                          | Ì               |        |
| SCHEDULED SHIP DATE | TRIP NAME S         | БНІР ТО            |            | TRIP STATUS     |             |                            |                          |                 |        |
| 05/27/2022          | CLQ4696661          |                    |            | SHIPPED         |             |                            | VIE                      | W ORDERS        | ^      |
| RELATED ORDERS (1)  |                     |                    |            |                 |             |                            |                          |                 |        |
| SCHEDULED SHIP DATE | o                   | RDER NUMBER        | PO NU      | MBER            | AMOUNT      |                            | ORDER STATUS             |                 |        |
| 05/27/2022          | 9                   | 501931             | MXTES      | T0088           | \$32,010.24 |                            | INVOICED                 |                 |        |
| 05/12/2022          | SPY4655483          |                    |            | DEPARTED DE     | ESTINATION  | TRAC                       | K VIE                    | W ORDERS 1      | ~      |
| 05/12/2022          | ECH4643861          |                    |            | DEPARTED DE     | ESTINATION  |                            | K VIE                    | W ORDERS 1      | ~      |
| 05/12/2022          | ECH4625250          |                    |            | DEPARTED DE     | STINATION   |                            | K VIE                    | W ORDERS 1      | ~      |

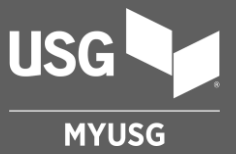

## **EDIT ORDERS**

### Edit Order

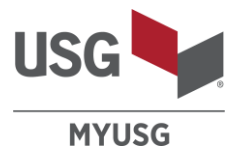

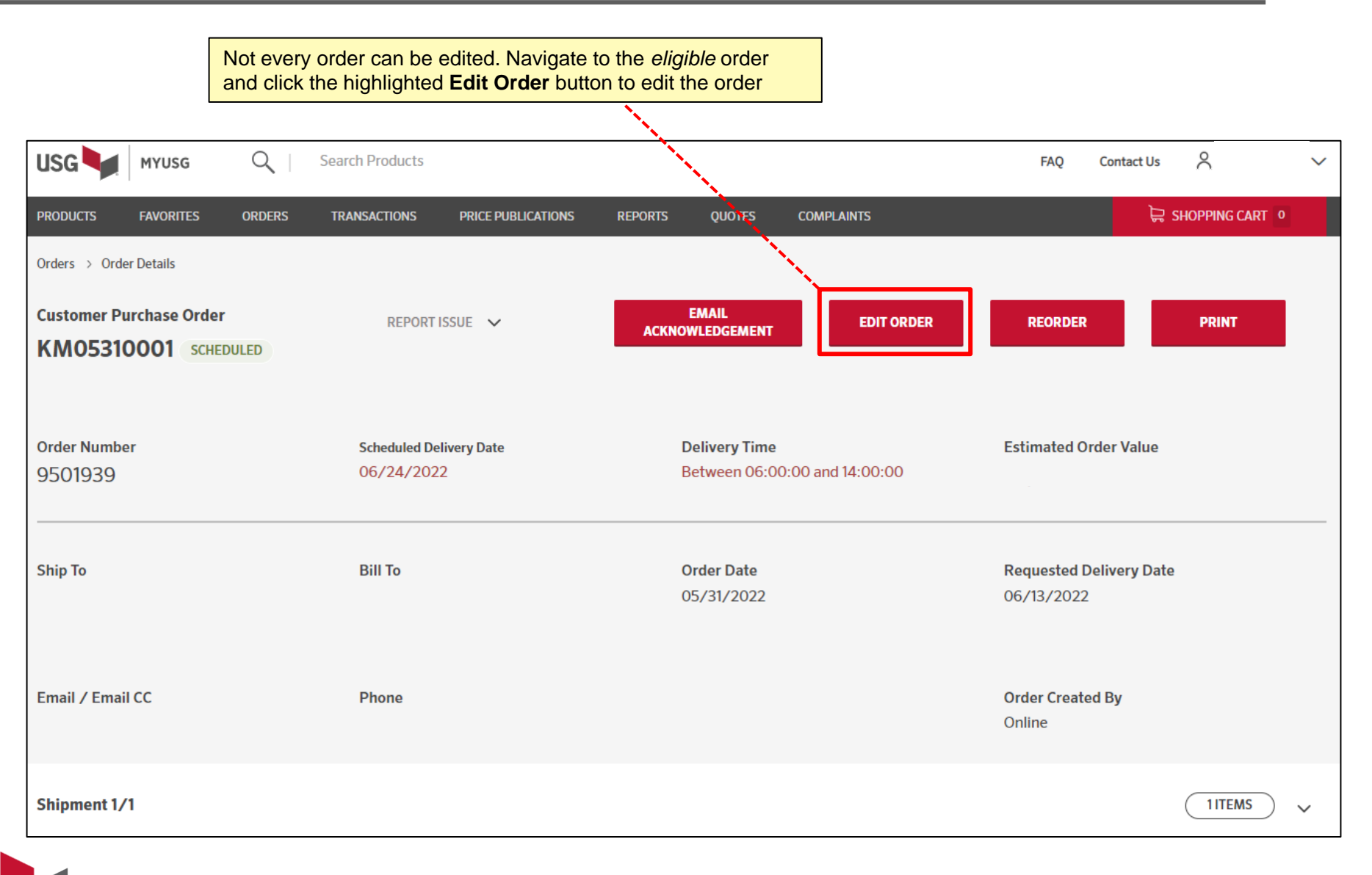

#### Edit Order

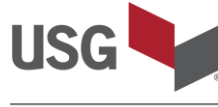

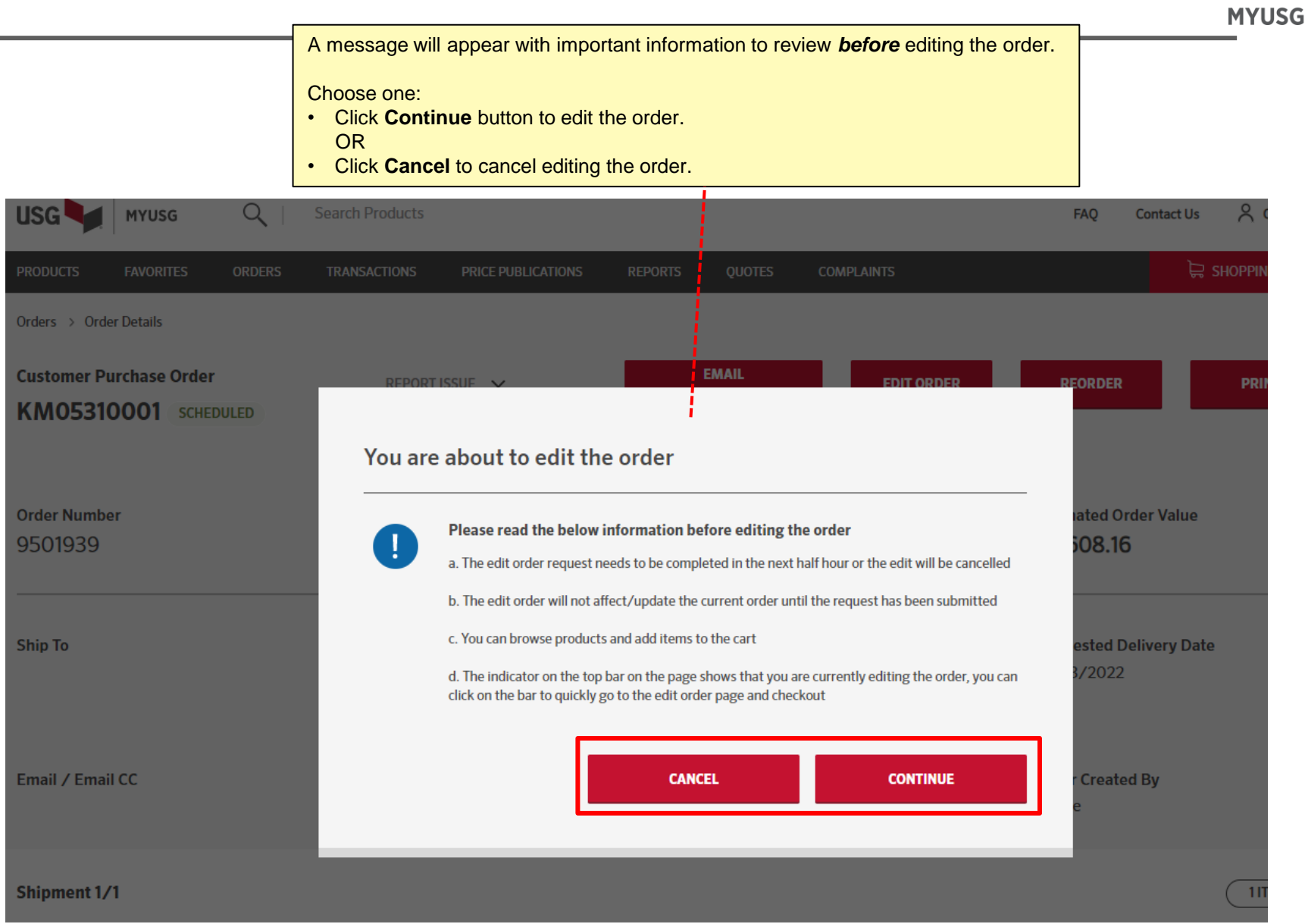

## Edit Order

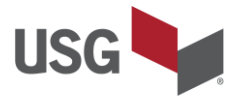

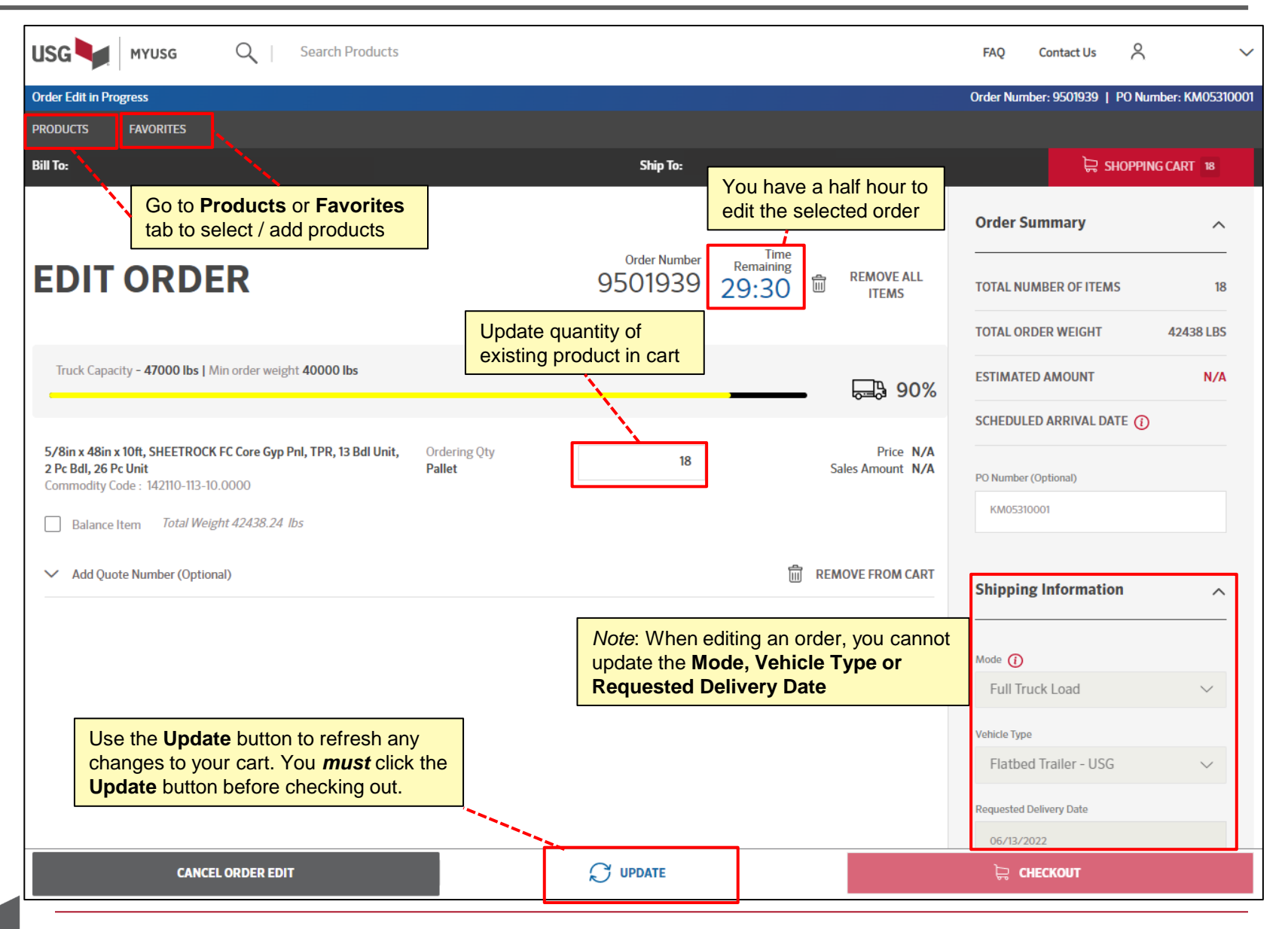

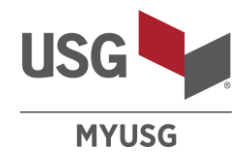

| USG MYUSG Q   Sea                                                                                             | rch Products                                                  | FAQ Contact Us               | Ҁ Chris Benjamin 🗸 |
|----------------------------------------------------------------------------------------------------|---------------------------------------------------------------|------------------------------|--------------------|
| Order Edit in Progress                                                                                        |                                                               | Order Number: 9501939   PO N | Number: KM05310001 |
| PRODUCTS FAVORITES                                                                                            |                                                               |                              |                    |
| Bill To: L&W SUPPLY LWS7101, ROSELLE, IL                                                                      | Ship To: JUST RITE ACOUSTICS,C/O L&W SUPPLY-ROSI              |                              |                    |
|                                                                                                    | Order Number Time                                             | Order Summary                | ^                  |
| EDIT ORDER                                                                                                    |                                                               | OTAL NUMBER OF ITEMS         | 18                 |
|                                                                                                    | Warning!                                                      | OTAL ORDER WEIGHT            | 42438 LBS          |
| Truck Capacity - <b>47000 lbs  </b> Min order weight                                                          |                                                               | STIMATED AMOUNT              | N/A                |
|                                                                                                    | Are you sure you want to cancel this order edit?              | CHEDULED ARRIVAL DATE        | D                  |
| 5/8in x 48in x 10ft, SHEETROCK FC Core Gyp Pnl<br>2 Pc Bdl, 26 Pc Unit<br>Commodity Code : 142110-113-10.0000 | NO YES                                                        | O Number (Optional)          |                    |
| Balance Item Total Weight 42438.24 Ibs                                                                        |                                                               | KM05310001                   |                    |
| ✓ Add Quote Number (Optional)                                                                                 | The move from cart                                            | Shipping Information         | ^                  |
|                                                                                                    |                                                               | Mode ()                      |                    |
|                                                                                                    |                                                               | Vehicle Type                 |                    |
| Ability to <b>cancel editin</b><br>to the order page. A wa                                                    | g your order and navigate back<br>Irning message will appear. | Flatbed Trailer - USG        |                    |
|                                                                                                    |                                                               | Requested Delivery Date      |                    |
| CANCEL ORDER EDIT                                                                                             |                                                               | 06/13/2022                   |                    |

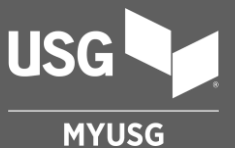

## SUBMIT COMPLAINTS

To submit a product related complaint, you must have the invoice number. There are a few ways to submit a Complaint. From the Homepage, click on either the Recent Orders, Orders or Submit Complaints options.

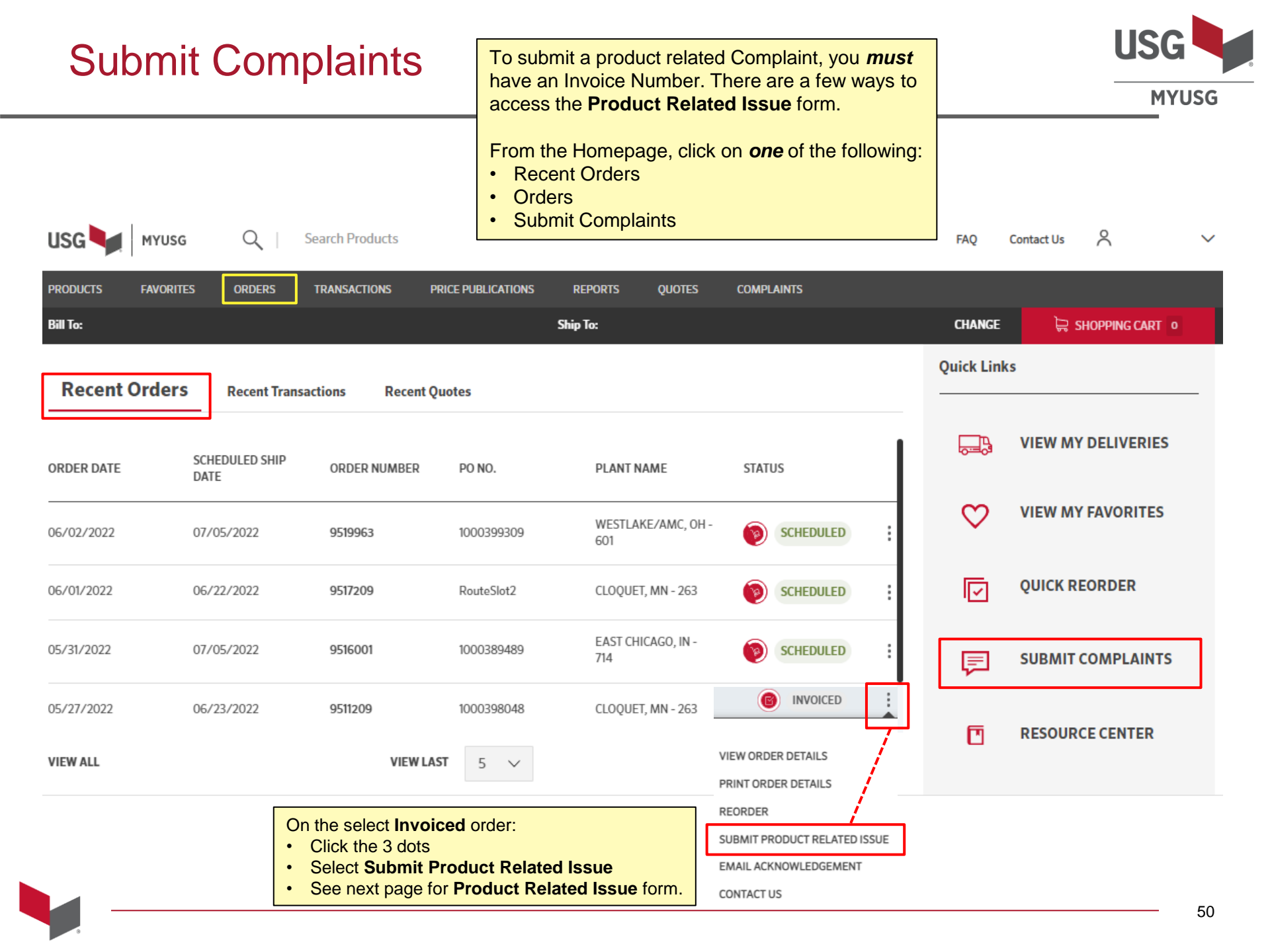

#### Submit Complaints – Product Related Issue Form

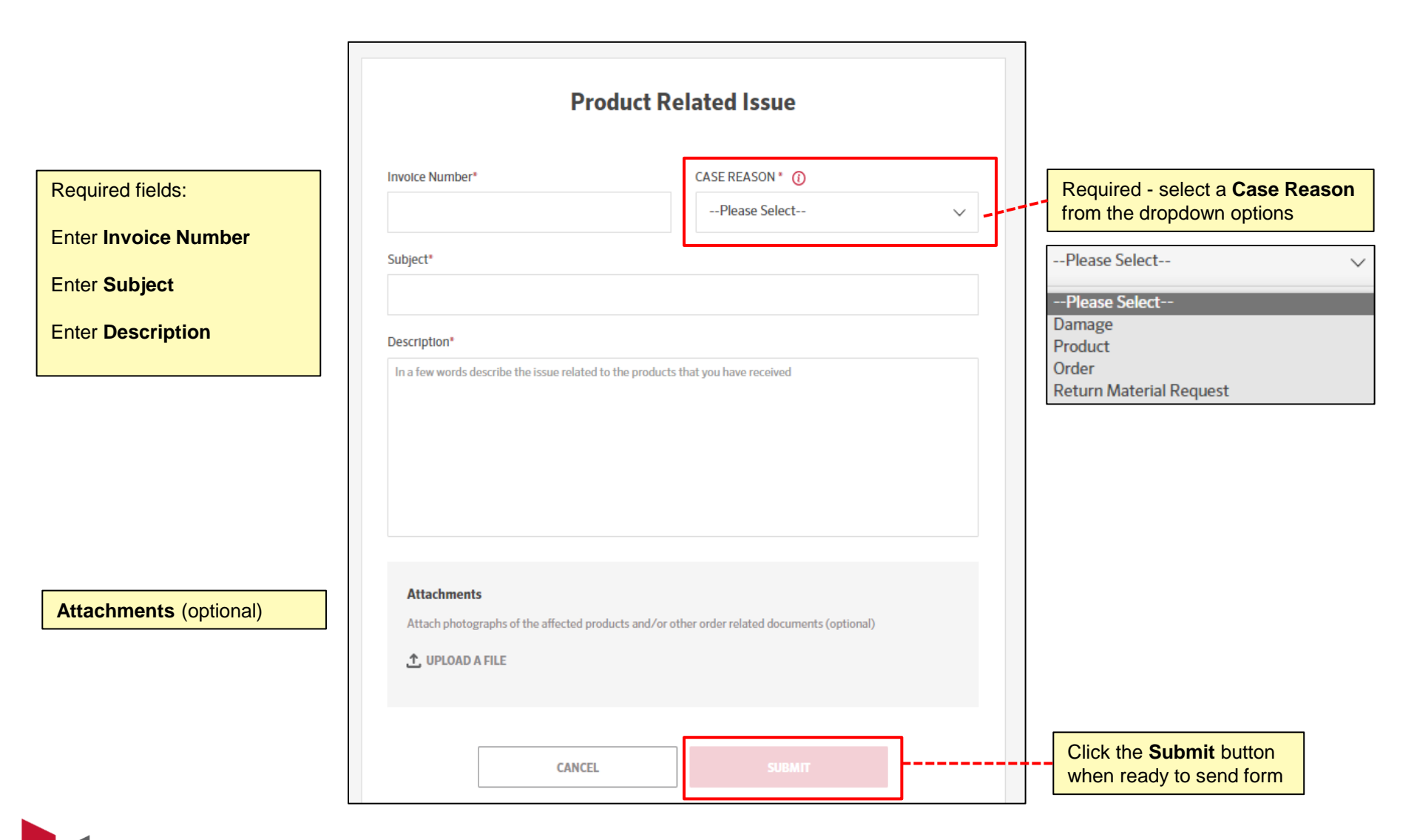

| Complaints -              | - Check the                                    | e Status<br>: ci                               | neck the <i>status</i> of your Com<br>complaints are generated from<br>coduct Related Issue forms | plaint on this page<br>m submitted<br>s. | USG<br>MYUSG                           |
|---------------------------|------------------------------------------------|------------------------------------------------|---------------------------------------------------------------------------------------------------|------------------------------------------|----------------------------------------|
| USG MYUSG Q               | Search Products                                |                                                |                                                                                                   | FAQ Contact Us                           | ~                                      |
| PRODUCTS FAVORITES ORDERS | TRANSACTIONS PRICE PUBLIC/                     | ations reports quotes                          | COMPLAINTS                                                                                        | 🛱 Shopping                               | CART                                   |
| COMPLAINTS                | Filter Complaints by Su<br>Case Reason, Produc | ubmitted Date Range,<br>t Categories or Status |                                                                                                   | PO # / Transaction #                     | ٩                                      |
| SUBMITTED DATE RANGE 🗸    | CASE REASON 🗸                                  | PRODUCT CATEGORIES                             | ✓ STATUS                                                                                          | ✓ RESET ALL FILT                         | ERS                                    |
| SUBMITTED DATE 🗸          | CASE NUMBER                                    | REASON                                         | PO NUMBER                                                                                         | Click Rese<br>clear existi<br>status     | t All Filters to<br>ng filter settings |
| 05/27/2022                | 00348264                                       | Damage                                         | 1000091953                                                                                        | NEW                                      | :                                      |
| 05/26/2022                | 00348263                                       | Damage                                         | 1000332999                                                                                        | NEW                                      | :                                      |
| 05/11/2022                | 00346179                                       | Order                                          | 1000023041                                                                                        | CLOSED                                   | :                                      |
| 05/06/2022                | 00344490                                       | Damage                                         | 1000290934                                                                                        | CLOSED                                   | :                                      |
| 05/06/2022                | 00344488                                       | Damage                                         | 100027 Select the <b>3 dots</b>                                                                   | to IN PROGRESS                           | :                                      |
| 05/06/2022                | 00344469                                       | Product                                        | 1000304823                                                                                        | CLOSED                                   | :                                      |
| 04/27/2022                | 00338831                                       | Damage                                         | 1000339309                                                                                        | VIEW COMPLA                              | INT DETAILS                            |

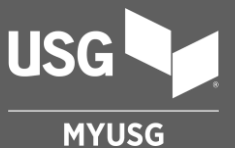

## TRANSACTIONS

Access to view **Transactions** is controlled by each user's company, so you may not see the Transactions tab if you don't have permission.

#### **Transactions**

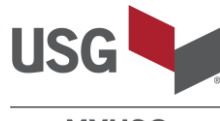

MYUSG

| ISG MYUSG            | QI            | Search Products             |                                                            |                                 |         | FAC                                     | 2 Contractions      | earch Transact<br>ommodity Coo<br>r Order # | ions by P(<br>de #, Stor |
|----------------------|---------------|-----------------------------|------------------------------------------------------------|---------------------------------|---------|-----------------------------------------|---------------------|---------------------------------------------|--------------------------|
| RODUCTS FAVORITES    | ORDERS        | TRANSACTIONS                | PRICE PUBLICATIONS REPORTS                                 | S QUOTES COMP                   | LAINTS  |                                         |                     | 🛱 Shopping Car                              | TO                       |
| <b>FRANSA</b>        | CTIONS        | Filter Tra<br>To, Ship      | ansactions by Transaction<br><b>To, Product Categories</b> | Date Range, Bill<br>and/or Type | Request | : an Email Statement 🛛 🗸                | PO                  | #/Comm. Code #/Store #/O                    | rder # Q                 |
| TRANSACTION DATE RAN | IGE 🗸         | BILL TO                     | ✓ SHIP TO                                                  | ~                               | PRODUCT | CATEGORIES                              | ~                   | RESET ALL FILTERS                           | ]                        |
| ТҮРЕ                 | ~             |                             |                                                            |                                 |         |                                         |                     |                                             |                          |
| TRANSACTION DATE     | TRANSACTION N | D. BILL TO                  | SHIP TO                                                    | 0                               | PO NO.  | DUE DATE                                | Click I<br>clear e  | Reset All Filter<br>existing filter se      | r <b>s</b> to<br>ttings  |
| 05/16/2022           | 2417109 pdf   |                             |                                                            |                                 | 100034  | 1567 06/15/202                          | 2 Invo              | pice \$14,262.20                            | :                        |
| 05/14/2022           | 2417092       | View Invoic<br>for selected | e, Credit or Debit Memo<br>Transaction                     | · · ·                           | 100029  | Select the <b>3 d</b><br>view additiona | <b>ots</b> to<br>al | te \$12,656.00                              | :                        |
| 05/27/2022           | 2418332 📴     |                             |                                                            |                                 | MXTES   | Transactions of                         | options             | .e \$32,010.24                              | :                        |
| 05/12/2022           | 2415999 📴     |                             |                                                            |                                 | 100002  | 3041 05/12/202                          | 2<br>VIEW           | VINVOICE                                    |                          |
| 05/12/2022           | 2413665 📴     |                             |                                                            |                                 | 100032  | 9183 06/11/2022                         | 2 SUBI              | MIT PRODUCT RELATED                         | DISSUE                   |
|                      |               |                             |                                                            |                                 |         |                                         |                     |                                             |                          |

Access to view **Transactions** is controlled by each user's company.

#### **Transactions**

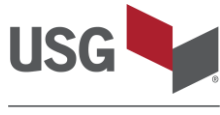

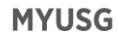

| USG MYUSG            | Q   Search I th         | ote: if certain users<br>ey won't see the <b>Re</b> | only have a<br>equest an E | ccess to Ship To<br>mail Statement                   | os (not Bill Tos), the<br>option | FAQ         | Contact Us  | Ŕ                  | ~      |
|----------------------|-------------------------|-----------------------------------------------------|----------------------------|------------------------------------------------------|----------------------------------|-------------|-------------|--------------------|--------|
| PRODUCTS FAVORITES   | ORDERS TRANSACTION      | NS PRICE PUBLICATIONS                               | REPORTS                    | QUOTES COM                                           | IPLAINTS                         |             | ,≝          | SHOPPING CART      | 0      |
| TRANSAG              | CTIONS                  | _                                                   |                            |                                                      | Request an Email S               | Statement 🔨 | PO #/Comm.  | Code #/Store #/Ord | der# Q |
| TRANSACTION DATE RAN | GE 🗸 BILL TO            | ~                                                   | SHIP TO                    | Choose a Bill To                                     |                                  | ~           | RESE        | T ALL FILTERS      |        |
| ТҮРЕ                 | ~                       |                                                     |                            | Choose Format <ul> <li>PDF</li> <li>EXCEL</li> </ul> |                                  |             |             |                    |        |
| TRANSACTION DATE     | TRANSACTION NO. BILL T  | 0                                                   | SHIP TO                    | CANCEL                                               | SEND                             |             | ТҮРЕ        | AMOUNT             |        |
| 05/16/2022           | 2417109 💀               |                                                     |                            | -                                                    | 1000341567                       | 06/15/2022  | Invoice     | \$14,262.20        | :      |
| 05/14/2022           | 2417092 <mark>DF</mark> |                                                     |                            |                                                      | 1000299367                       | 06/13/2022  | Invoice     | \$12,656.00        | :      |
| 05/27/2022           | 2418332 <mark>PF</mark> |                                                     |                            |                                                      | MXTEST0088                       | 06/26/2022  | Invoice     | \$32,010.24        | :      |
| 05/12/2022           | 2415999 6               |                                                     |                            |                                                      | 1000023041                       | 05/12/2022  | VIEW INVOIO | Œ                  |        |
| 05/12/2022           | 2413665 <mark>क</mark>  |                                                     |                            |                                                      | 1000329183                       | 06/11/2022  | SUBMIT PRO  | DUCT RELATED       | ISSUE  |
| 05/12/2022           | 2413654 ppr             |                                                     |                            |                                                      | 1000332999                       | 06/11/2022  | Invoice     | \$7,636.10         | :      |

Access to view **Transactions** is controlled by each user's company.

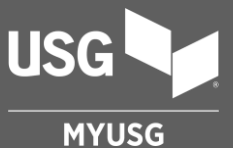

### QUOTES

Access to view **Quotes** is controlled by each user's company, so you may not see the Quotes tab if you don't have permission. Note: Not all business lines use quotes.

#### Quotes

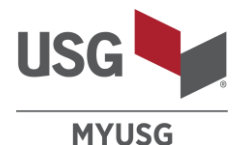

#### Search Quotes by Quote #, Job, Q USG Quoted To, Product Name, or Item # MYUSG Search Products SHOPPING CART REPORTS QUOTES COMPLAINTS PRODUCTS FAVORITES ORDERS TRANSACTIONS PRICE PUBLICATIONS Filter Quotes by Effective Date, Expiration Date, Quoted To, Product Categories and/or Status **QUOTES** Quote #/Job/Quoted To/Product Name/Item # Q **EFFECTIVE DATE** $\sim$ **EXPIRATION DATE** $\sim$ OUOTED TO $\sim$ PRODUCT CATEGORIES $\sim$ STATUS $\sim$ Click Reset All Filters to clear existing filter settings Select the 3 dots EFFECTIVE DATE **QUOTE NUMBER** JOB NAME QUOTED TO STATUS to view additional Quote options 04/22/2022 00231378 PENDING 00230879 04/20/2022 09/30/2022 VIEW QUOTE DETAILS DOWNLOAD QUOTE PDF 00228327 03/25/2022 12/31/2022 00224751 03/07/2022 05/06/2022 EXPIRED 00223727 02/28/2022 07/31/2022 ACTIVE 00222494 02/07/2022 12/31/2022 i ACTIVE

Access to view Quotes is controlled by each user's company. Note: Not all business lines use quotes.

### Quote Detail Page

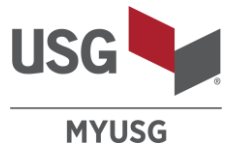

|                                                                    |                                    |                  |           |             |                   | _                                                                    |
|--------------------------------------------------------------------|------------------------------------|------------------|-----------|-------------|-------------------|----------------------------------------------------------------------|
| Quote Number<br>00231378                                           | Effective Date 04/22/2022          | Expiration Date  | 2023      |             | status<br>PENDING | View <b>Quote Header</b> details at the top of the Quote detail page |
| juote To                                                           | Job Name                           | Sales Rep        |           |             | Sales Rep Email   |                                                                      |
| Bill To Name                                                       | Bill to Address                    | Ship to Name     |           |             | Ship to Address   |                                                                      |
| Quote Contact                                                      |                                    |                  |           |             |                   |                                                                      |
| Contact Name                                                       | Email<br>customer73572@example.com | Phone<br>73572   |           |             | Fax               |                                                                      |
| Comments to Customer                                               |                                    |                  |           |             |                   | View individual products included in                                 |
|                                                                    |                                    |                  |           |             |                   | the quote under the <b>Products</b> section                          |
| PRODUCTS                                                           |                                    |                  |           |             |                   |                                                                      |
| PRODUCTS                                                           |                                    | DELIVERY<br>TYPE | TOTAL QTY | QTY USED    | QTY LEFT          | PRICE 1 PRICE 2<br>Expires 12/31/2022 Expires<br>09/30/2023          |
| 89600, Mars, 24 " x 48 " x 7/8 ", SLT, V<br>Commodity Code: 789600 | White, 6-PC CTN, High-NRC Logix    | Truck            | 20 MSF    |             | 20 MSF            |                                                                      |
| 86440, Mars, 4 " x 48 " x 7/8 ", SLT, W<br>Commodity Code: 786440  | hite, 18-PC CTN, High-NRC Logix    | Truck            | 5 MSF     | Related Ord | ers               | Click the + sign to see Related Orde                                 |
| DX24, 12' x 1.64", MT ID, Flat White 05                            | 0, 20-PC CTN                       | Truck            | 10 MLF    | Order NO    | Order Date        |                                                                      |
| Commodity Code: 270033                                             |                                    |                  |           |             | 1                 |                                                                      |

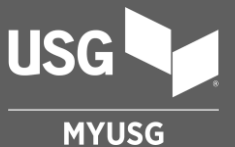

### REPORTS

Access to view **Reports** is controlled by each user's company, so you may not see the **Reports** tab if you don't have permission.

## Reports – Month & Quarterly Report

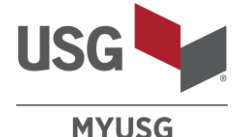

#### View monthly and quarterly sales dollar amounts and volume for the current or previous calendar years.

|                    |              | Access to view I       | Reports is controlled by e                 | each user's company.          |     |                                                           |
|--------------------|--------------|------------------------|--------------------------------------------|-------------------------------|-----|-----------------------------------------------------------|
| USG MYUSG          | Q   Search   | Products               |                                            |                               | FAQ | Contact Us 👌 🗸                                            |
| PRODUCTS FAVORITES | ORDERS TRANS | GACTIONS PRICE PUBLICA | TIONS REPORTS QUOTES                       | COMPLAINTS                    |     | 🗟 SHOPPING CART 0                                         |
| REPORTS            | Selected     | Reports tab            | Filter Reports by Ca<br>Ship To, Product G | lendar Year, Bill To,<br>roup |     | Select the <b>Get Report</b><br>button to generate report |
| Month And Quarte   | erly Reports | Year To Date Report    | Purchases by Location Report               | Expected Shipments            |     |                                                           |
| CALENDAR YEAR      | ~            | BILL TO                | ✓ SHIP TO                                  | ·                             |     | GET REPORT                                                |
| PRODUCT GROUP      | ~            |                        |                                            |                               |     |                                                           |

#### To run the Month and Quarterly Report:

- 1. Select your preferred Calendar Year
- 2. Select your Bill To and Ship To Location(s)
- 3. Select your desired **Product Group**(s)
- 4. Click **Get Report** to run the report

You will see both dollar and quantity totals and percent change, by product line, for each month/quarter as appropriate, with year-to-date totals at the bottom of the report. The report shows product data in a three-level hierarchy, where lower-level amounts aggregate and roll up into higherlevel amount totals.

Please note: monthly data closes after the third business day of the following calendar month. Also, certain values in the report may have been rounded up or down. As a result, in some cases, totals may not add up precisely.

|          |                 |              | Dollars      |         |          | Quantity |         |     |
|----------|-----------------|--------------|--------------|---------|----------|----------|---------|-----|
|          | Product Group   | 2022         | 2021         | Change  | 2022     | 2021     | Change  | UOM |
| January  |                 | \$608,484.40 | \$672,270.86 | -9.49%  | 2,245.52 | 3,207.43 | -29.99% | MSF |
|          | Wallboard       | \$608,484.40 | \$672,270.86 | -9.49%  | 2,245.52 | 3,207.43 | -29.99% | MSF |
|          | 1/2 SR          | \$166,355.79 | \$119,918.36 | 38.72%  | 664.84   | 690.47   | -3.71%  | MSF |
|          | Ultralight      | \$166,355.79 | \$119,918.36 | 38.72%  | 664.84   | 690.47   | -3.71%  | MSF |
|          | 5/8 FC          | \$251,112.93 | \$233,897.09 | 7.36%   | 993.04   | 1,230.10 | -19.27% | MSF |
|          | EcoSmart        | \$82,383.19  | \$138,725.84 | -40.61% | 307.84   | 701.44   | -56.11% | MSF |
|          | Regular         | \$168,729.74 | \$95,171.25  | 77.29%  | 685.20   | 528.66   | 29.61%  | MSF |
|          | Other Wallboard | \$191,015.68 | \$318,455.41 | -40.02% | 587.64   | 1,286.86 | -54.34% | MSF |
|          | EcoSmart        | \$8,916.12   | \$41,267.19  | -78.39% | 30.16    | 166.59   | -81.90% | MSF |
|          | Regular         | \$125,339.58 | \$145,817.97 | -14.04% | 351.30   | 507.58   | -30.79% | MSF |
|          | Ultralight      | \$56,759.98  | \$131,370.25 | -56.79% | 206.18   | 612.68   | -66.35% | MSF |
| February |                 | \$560,669.23 | \$536,971.83 | 4.41%   | 2,117.99 | 2,757.23 | -23.18% | MSF |
|          | Wallboard       | \$560,669.23 | \$536,971.83 | 4.41%   | 2,117.99 | 2,757.23 | -23.18% | MSF |
|          | 1/2 SR          | \$152,809.55 | \$120,749.15 | 26.55%  | 613.43   | 709.72   | -13.57% | MSF |
|          | Ultralight      | \$152,809.55 | \$120,749.15 | 26.55%  | 613.43   | 709.72   | -13.57% | MSF |
|          | 5/8 FC          | \$229,588.60 | \$233,124.18 | -1.52%  | 923.21   | 1,238.09 | -25.43% | MSF |
|          | EcoSmart        | \$69,260.73  | \$135,399.23 | -48.85% | 249.50   | 652.74   | -61.78% | MSF |
|          | Regular         | \$160,327.87 | \$97,724.95  | 64.06%  | 673.71   | 585.35   | 15.10%  | MSF |
|          | Other Wallboard | \$178,271.08 | \$183,098.50 | -2.64%  | 581.36   | 809.42   | -28.18% | MSF |
|          | EcoSmart        | \$2,990.81   | \$6,568.18   | -54.47% | 9.36     | 26.21    | -64.29% | MSF |
|          | Regular         | \$118,280.67 | \$90,038.95  | 31.37%  | 358.68   | 368.96   | -2.79%  | MSF |
|          | Ultralight      | \$56,999.60  | \$86,491.37  | -34.10% | 213.32   | 414.26   | -48.51% | MSF |

#### Reports – Year to Date Report

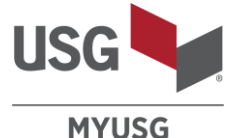

View your sales amounts by dollar and volume for the year to date compared to the same period last year.

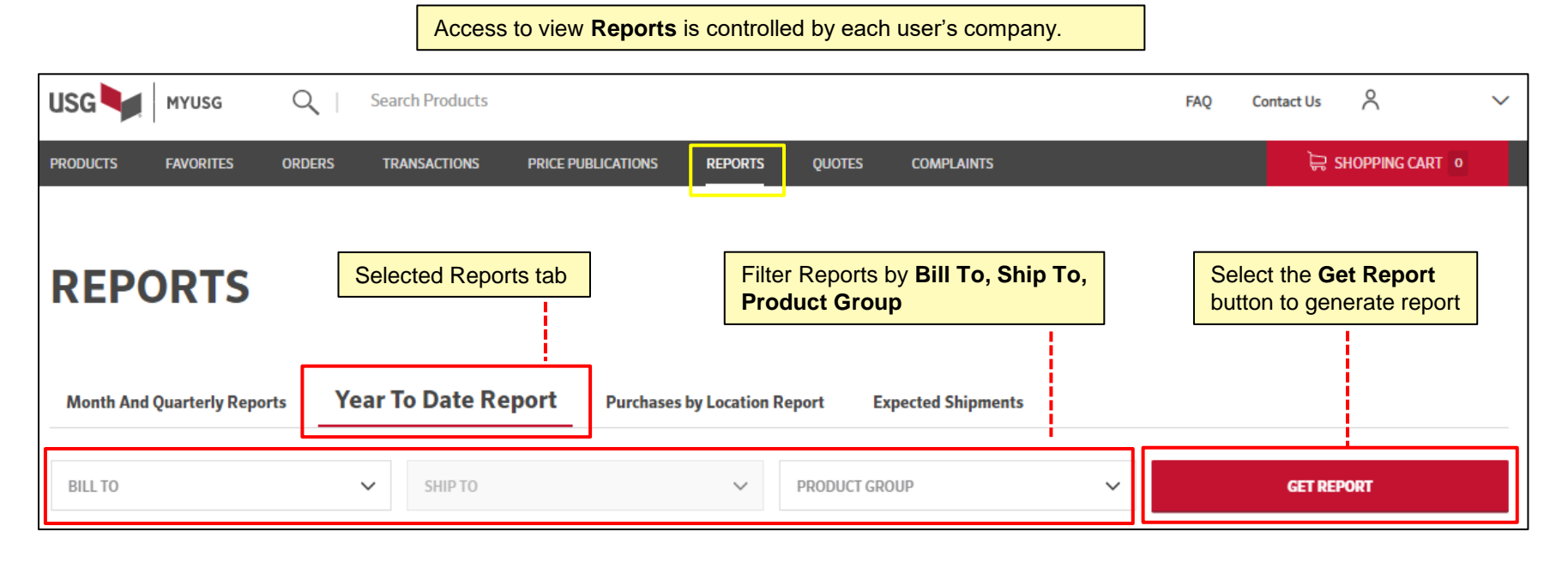

#### To run the Year to Date Report:

- 1. Select your **Bill To** and **Ship To** Location(s)
- 2. Select your desired **Product Group**(s)
- 3. Click **Get Report** to run the report

You will see values for each high-level product grouping – Gypsum or Ceilings – for the current month and past closed months. You can compare sales and volume totals between YTD current year and past year. The report shows product data in a three-level hierarchy, where lower-level amounts aggregate and roll up into higher-level amount totals.

Please note: monthly data closes after the third business day of the following calendar month. Also, certain values in the report may have been rounded up or down. As a result, in some cases, totals may not add up precisely.

|                 |              | Purchase          | s in Dollars      |         |          | Purchase          | s by Volume       |         |
|-----------------|--------------|-------------------|-------------------|---------|----------|-------------------|-------------------|---------|
| Product Group   | May*         | Jan - Apr<br>2022 | Jan - Apr<br>2021 | Change  | May*     | Jan - Apr<br>2022 | Jan - Apr<br>2021 | Change  |
| GYPSUM          |              |                   |                   |         |          |                   |                   |         |
| Wallboard       | \$426,510.52 | \$2,881,784.11    | \$2,747,266.61    | 4.90%   | 1,476.86 | 10,674.62         | 12,913.02         | -17.33% |
| 1/2 SR          | \$74,955.86  | \$710,421.10      | \$595,033.90      | 19.39%  | 307.02   | 2,837.23          | 3,227.21          | -12.08% |
| Regular         | \$0.00       | \$0.00            | \$-1,265.00       | N/A     | 0.00     | 0.00              | 0.00              | N/A     |
| Ultralight      | \$74,955.86  | \$710,421.10      | \$596,298.90      | 19.14%  | 307.02   | 2,837.23          | 3,227.21          | -12.08% |
| 5/8 FC          | \$193,410.70 | \$1,249,872.98    | \$1,066,773.31    | 17.16%  | 711.31   | 4,852.64          | 5,260.82          | -7.76%  |
| EcoSmart        | \$101,046.07 | \$413,760.17      | \$670,274.19      | -38.27% | 350.69   | 1,392.35          | 3,152.37          | -55.83% |
| Regular         | \$92,364.63  | \$836,112.81      | \$396,285.22      | 110.99% | 360.62   | 3,460.29          | 2,108.45          | 64.12%  |
| Ultralight      | \$0.00       | \$0.00            | \$213.90          | N/A     | 0.00     | 0.00              | 0.00              | N/A     |
| Other Wallboard | \$158,143.96 | \$921,490.03      | \$1,085,459.40    | -15.11% | 458.54   | 2,984.75          | 4,424.98          | -32.55% |
| EcoSmart        | \$9,377.02   | \$31,076.25       | \$91,130.24       | -65.90% | 27.04    | 90.06             | 352.18            | -74.43% |
| Regular         | \$121,079.75 | \$529,225.04      | \$534,764.95      | -1.04%  | 330.58   | 1,618.53          | 2,010.98          | -19.52% |
| Ultralight      | \$27,687.19  | \$361,188.74      | \$459,564.21      | -21.41% | 100.91   | 1,276.16          | 2,061.83          | -38.11% |
| GYPSUM TOTAL    | \$426,510.52 | \$2,881,784.11    | \$2,747,266.61    | 4.90%   | 1,476.86 | 10,674.62         | 12,913.02         | -17.33% |
| Grand Total     | \$426,510.52 | \$2,881,784.11    | \$2,747,266.61    | 4.90%   | 1,476.86 | 10,674.62         | 12,913.02         | -17.33% |

### **Reports – Purchases by Location Report**

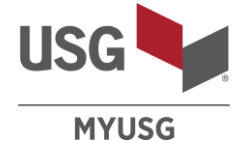

#### View your sales totals based on each location.

Access to view **Reports** is controlled by each user's company.

| USG MYUSG                   | Q   Search Produc                      | s                                                        |                           | FAQ Contact Us A                                   |
|-----------------------------|----------------------------------------|----------------------------------------------------------|---------------------------|----------------------------------------------------|
| PRODUCTS FAVORITES          | ORDERS TRANSACTIONS                    | PRICE PUBLICATIONS REPORTS                               | QUOTES COMPLAINTS         | SHOPPING CART 0                                    |
| REPORTS                     | Filter Reports by<br>Bill To, Ship To, | <mark>Calendar Year, Date Range,</mark><br>Product Group | Selected Reports tab      | Select the Get Report<br>button to generate report |
| Month And Quarterly Reports | s Year To Date Repor                   | Purchases by Location R                                  | Report Expected Shipments |                                                    |
| CALENDAR YEAR               | ✓ DATE R                               | NGE 🗸                                                    | BILL TO 🗸                 | GET REPORT                                         |
| SHIP TO                     | ✓ PRODU                                | T GROUP V                                                | L                         |                                                    |

#### To run the Purchases by Location Report:

- 1. Select your preferred **Calendar Year**
- 2. Select your preferred Date Range
- 3. Select your Bill To and Ship To Location(s)
- 4. Select your desired **Product Group**(s)
- 5. Click **Get Report** to run the report

You will see values for each Bill to/ Ship to location. The report shows product data in a three-level hierarchy, where lower-level amounts aggregate and roll up into higher-level amount totals.

Please note: monthly data closes after the third business day of the following calendar month. Also, certain values in the report may have been rounded up or down. As a result, in some cases, totals may not add up precisely.

|                                       |                | Dollars        |         |           | Qua       | ntity   |          |
|---------------------------------------|----------------|----------------|---------|-----------|-----------|---------|----------|
|                                       | Jan - Apr      | Jan - Apr      |         | Jan - Apr | Jan - Apr |         |          |
| Location                              | 2022           | 2021           | Change  | 2022      | 2021      | Change  | UOM      |
| Bill To: (Acme Supply, Anywhere, IL)  | \$2,881,784.11 | \$2,747,266.61 | 4.90%   | 10,674.62 | 12,913.02 | -17.33% | MULTIPLE |
| Ship To: (Acme Supply, Anywhere, IL)  | \$0.00         | \$30.06        | N/A     | 0.00      | 0.00      | N/A     | MSF      |
| Wallboard                             | \$0.00         | \$30.06        | N/A     | 0.00      | 0.00      | N/A     | MSF      |
| 5/8 FC                                | \$0.00         | \$30.06        | N/A     | 0.00      | 0.00      | N/A     | MSF      |
| Regular                               | \$0.00         | \$30.06        | N/A     | 0.00      | 0.00      | N/A     | MSF      |
| Ship To: (Acme Supply, Somewhere, MA) | \$269,812.81   | \$264,010.04   | 2.20%   | 1,046.18  | 1,477.93  | -29.21% | MSF      |
| Wallboard                             | \$269,812.81   | \$264,010.04   | 2.20%   | 1,046.18  | 1,477.93  | -29.21% | MSF      |
| 1/2 SR                                | \$192,687.74   | \$177,488.99   | 8.56%   | 766.56    | 1,032.72  | -25.77% | MSF      |
| Ultralight                            | \$192,687.74   | \$177,488.99   | 8.56%   | 766.56    | 1,032.72  | -25.77% | MSF      |
| 5/8 FC                                | \$9,727.74     | \$6,826.00     | 42.51%  | 35.15     | 38.27     | -8.15%  | MSF      |
| EcoSmart                              | \$46.45        | \$2,382.44     | -98.05% | 0.00      | 11.23     | N/A     | MSF      |
| Regular                               | \$9,681.29     | \$4,443.56     | 117.87% | 35.15     | 27.04     | 29.99%  | MSF      |
| Other Wallboard                       | \$67,397.33    | \$79,695.05    | -15.43% | 244.46    | 406.94    | -39.93% | MSF      |
| EcoSmart                              | \$9.42         | \$625.89       | -98.49% | 0.00      | 2.50      | N/A     | MSF      |
| Regular                               | \$11,838.58    | \$14,314.46    | -17.30% | 48.62     | 72.06     | -32.53% | MSF      |
| Ultralight                            | \$55,549.33    | \$64,754.70    | -14.22% | 195.84    | 332.38    | -41.08% | MSF      |

## Reports – Expected Shipments

| ISG MYUSG                                                                                                    | C   Search Products                                                                                             |                              |                    |         | FAQ (      | Contact Us           | ``                                                                                                    |
|----------------------------------------------------------------------------------------------------|----------------------------------------------------------------------------------------------------|------------------------------|--------------------|---------|------------|----------------------|----------------------------------------------------------------------------------------------------|
| roducts favorites or                                                                                                    | DERS TRANSACTIONS                                                                                               | PRICE PUBLICATIONS REPORTS   | QUOTES COMPLAINTS  |         |            | 🛱 Shopping Cart      | 0                                                                                                    |
| REPORTS                                                                                                    | Filter Reports by Da                                                                                            | ate Range, Bill To / Ship To | Selected Reports   | tab     | Select t   | he <b>Get Report</b> | 1                                                                                                    |
| Month And Quarterly Reports                                                                                                    | Year To Date Report                                                                                             | Purchases by Location Report | Expected Shipments | ]       | button t   | o generate report    |                                                                                                    |
| DATE RANGE                                                                                                    | ✓ BILL TO                                                                                                    | ~                            | SHIP TO            | ~       |            | GET REPORT           |                                                                                                    |
| Image: Second control of the second control of the second | elect a format   Export  Export  A/18/2019  ate Ascending p structures  plus or minus sign to toggle groups (or | tine only).                  |                    | Same Re | port as cu | rrently used         | and the second second se |
| Ship-to                                                                                                    |                                                                                                    |                              |                    |         |            |                      |                                                                                                    |

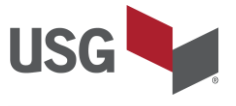

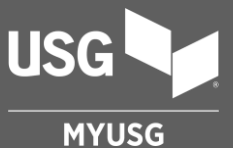

#### CONTACT US, MY PROFILE, MANAGE NOTIFICATIONS

**Additional Resources** 

#### **Contact Us**

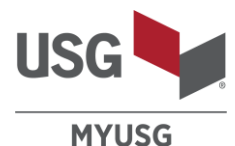

#### Click Contact Us on MYUSG.com or email your questions to: MYUSG@usg.com USG Q MYUSG Search Products FAQ Contact Us SHOPPING CART 900 PRODUCTS FAVORITES ORDERS TRANSACTIONS PRICE PUBLICATIONS REPORTS QUOTES COMPLAINTS Contact Us Case Reason Account Information Change $\sim$ Click Contact Us to access the Contact Us form. Description Case Reason • Select a Case Reason from drop down menu Account Information Change $\sim$ Add Description Account Information Change My Contact Information Change Website Feedback Select Contact By preference New User **Privacy Request** Click Submit Other Contact By No Preference Email kmuniraj@usg.com.invalid Phone 72703 CANCEL SUBMIT

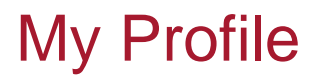

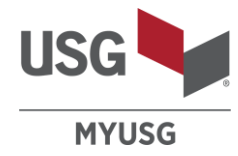

|                                                                                                    |                      | Change Password                                                                                                    |
|----------------------------------------------------------------------------------------------------|----------------------|----------------------------------------------------------------------------------------------------|
| N                                                                                                    | IY PROFILE           | Logout                                                                                                    |
| Contact Information                                                                                                    |                      | Accessed through the My Profile op                                                                                                    |
| First Name                                                                                                    | Last Name            |                                                                                                    |
| Phone Number<br>72703                                                                                                    | Emai                 |                                                                                                    |
| User Name                                                                                                    | Contact Address      |                                                                                                    |
|                                                                                                    | MANAGE NOTIFICATIONS | Manage Notifications - See next page                                                                                                    |
| Default Settings                                                                                                    | MANAGE NOTIFICATIONS | Manage Notifications - See next page                                                                                                    |
| Default Settings<br>Detault Ship To ()<br>No Ship-To Available CHANGE<br>Detault Shipping Method for Price Check                                            | MANAGE NOTIFICATIONS | Manage Notifications - See next page Update your Default Settings: Default Ship To location Default Shipping Method                                                                                                    |
| Default Settings<br>Detault Ship To ①<br>No Ship-To Available CHANGE<br>Detault Shipping Method for Price Check<br>Truck                                    |                      | Manage Notifications - See next page         Update your Default Settings:         • Default Ship To location         • Default Shipping Method         • Product Category Filter – Note: setting the category filter at the account level will remove the ability to filter by product                                                                                         |
| Default Settings<br>Detault Ship To ()<br>No Ship-To Available CHANGE<br>Default Shipping Method for Price Check<br>Truck<br>Product Category Filter<br>All |                      | Manage Notifications - See next page         Update your Default Settings:         • Default Ship To location         • Default Shipping Method         • Product Category Filter – Note: setting the category filter at the account level will remove the ability to filter by product category at the page level.         • Language preference         • Currency preference |

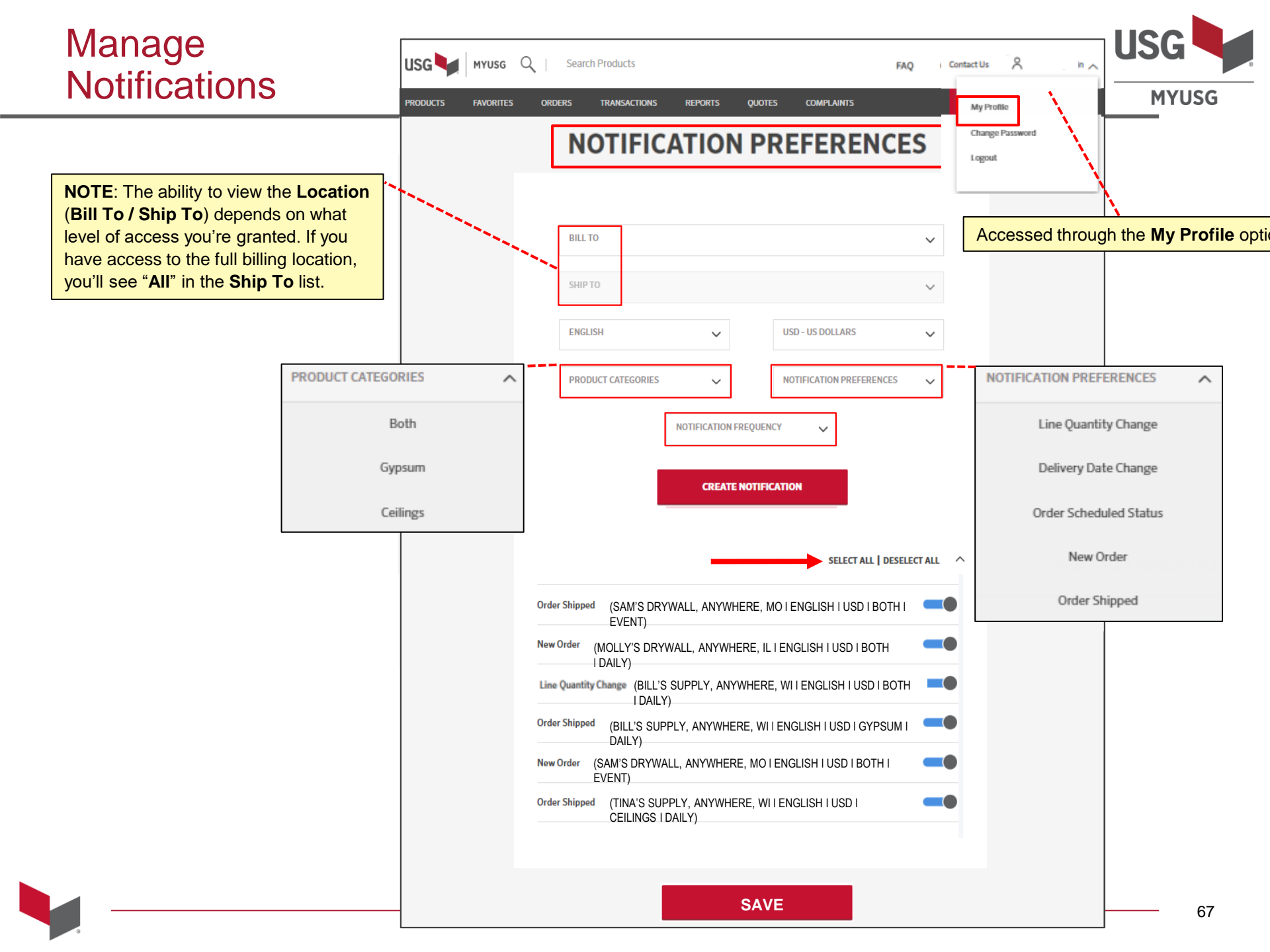